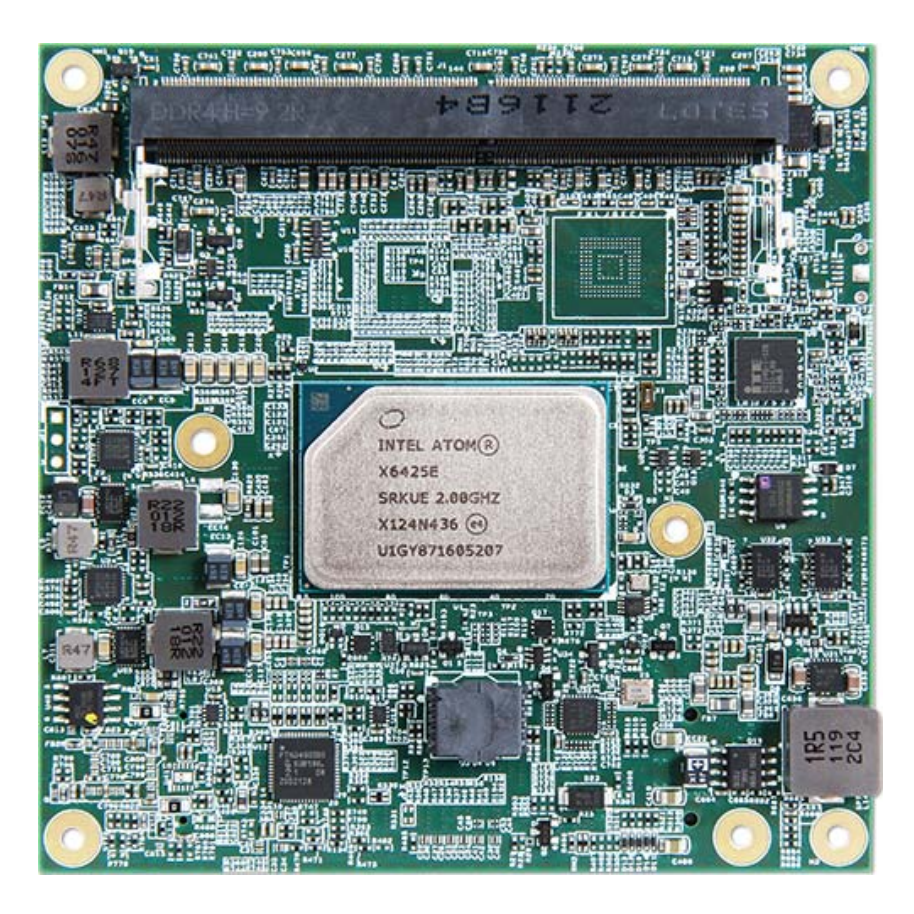

# COM Express™ PCOM-B645VGL UserManual

Revision 1.0

#### **Revision History**

| R1.0 | Official Release Rev 1.0       |  |  |
|------|--------------------------------|--|--|
| R1.1 | Add note for GPY215 limitation |  |  |
|      |                                |  |  |

### Contents

| 1. | Introduo            | ction                          | 9 |
|----|---------------------|--------------------------------|---|
| 2. | Block D             | liagram                        |   |
| 3. | Specific            | cations                        |   |
|    | 3.1.                | PCOM-B645VGL Processorlist     |   |
|    | 3.2.                | Supported Operating Systems    |   |
|    | 3.3.                | Windows OS driver              |   |
|    | 3.4.                | Electrical Characteristics     |   |
|    | 3.5.                | Power sequence                 |   |
|    | 3.6.                | Circuit protection design      |   |
|    | 3.7.                | Mechanical Dimensions          |   |
|    | 3.8.                | PCOM-B645VGL and Cooler weight |   |
|    | 3.9.                | Environmental Specifications   |   |
|    | 3.10.               | Optional function rework SOP   |   |
| 4. | Heatsin             | k / Cooler dimensions          |   |
|    | 4.1.                | H/S Assembly Guide             |   |
|    | 4.2.                | Packaging                      |   |
|    | 4.3.                | Ordering Guide                 |   |
| 5. | Pinout <sup>-</sup> | Tables                         |   |
| 6. | BIOS S              | etup Items                     |   |
|    | 6.1.                | Introduction                   |   |
|    | 6.2.                | BIOS Setup                     |   |
|    | 6.2                 | .1 Main                        |   |
|    | 6.2                 | 2.2 Configuration              |   |
|    | 6.2                 | .4 Security                    |   |
|    | 6.2                 | .5 Boot                        |   |
| Co | oyright ©           | PORTWELL 2020 PCOM-B645VGL     | 3 |

|    | 6.2.6       | Save & Exit           | 74 |
|----|-------------|-----------------------|----|
| 7. | BIOS Upda   | ate                   | 75 |
| 8. | PORTWEL     | L Software Tool       | 82 |
| 9. | Industry Sp | pecifications         | 83 |
|    | 9.1. In     | dustry Specifications | 83 |

#### List of Tables

| Table 1  | PCOM-B645VGL Specification    |
|----------|-------------------------------|
| Table 2  | PCOM-B645VGL Processor list   |
| Table 3  | Supported Operating Systems15 |
| Table 4  | Windows OS driver list16      |
| Table 5  | Electrical Characteristics    |
| Table 6  | Net weight20                  |
| Table 7  | Environmental Specifications  |
| Table 8  | Packaging                     |
| Table 9  | Ordering Guide - PCOM-B645VGL |
| Table 10 | Ordering Guide - Accessory    |
| Table 11 | PCOM-B645VGL Pin-out 1-6      |
| Table 12 | PCOM-B645VGL Pin-out 2-6      |
| Table 13 | PCOM-B645VGL Pin-out 3-6      |
| Table 14 | PCOM-B645VGL Pin-out 4-6      |
| Table 15 | PCOM-B645VGL Pin-out 5-6      |
| Table 16 | PCOM-B645VGL Pin-out 6-6      |

### List of Figures

| Figure 1 | Block Diagram                            | 10 |
|----------|------------------------------------------|----|
| Figure 2 | PCOM-B645VGL Power On/Off Sequence       | 17 |
| Figure 3 | Circuit protection design                | 18 |
| Figure 4 | Mechanical Dimensions - Top/Bottom       | 19 |
| Figure 5 | Optional function rework SOP : eDP 1-2   | 23 |
| Figure 6 | Optional function rework SOP : eDP 1-3   | 24 |
| Figure 7 | Optional function rework SOP : eDP 1-4   | 24 |
| Figure 8 | Heat sink / cooler mechanical dimensions | 25 |
| Figure 9 | H/S Assembly guide                       | 26 |

#### Disclaimer

Warranty

PORTWELL tries to procure that this user manual and our product features are correct and reliable, but in any condition, PORTWELL provides no express or implied warranty and guaranty regard to this user manual or any other product information.

PORTWELL shall not be liable for loss of revenues or profits, inconveniences, expense for substitute equipment or service, storage charges, loss or corruption of data, or any other special, incidental or consequential damages caused by the use or misuse of or inability to use the PORTWELL products, regardless of the legal theory on which the claim is based, and even if PORTWELL has been advised of the possibility of such damages.

The information contained within this user manual, including but not limited to any other product specification, PORTWELL reserves its right to modify them at any time without notice.

#### Trademarks

All product names, logos, brands, trademarks and registered trademarks in this user's manual or the PORTWELL website are the property of their respective owners.

#### Certification

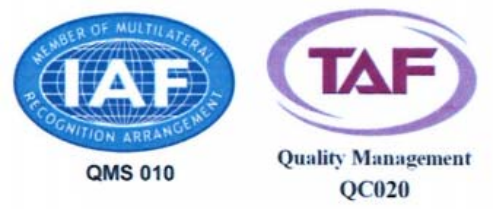

PORTWELL is certified to ISO 9001:2008 standard.

#### **Technical Support**

PORTWELL technicians and engineers are committed to providing the best possible technical support for our customers so that our products can be easily used and implemented.

We request that you first visit our website at <u>http://www.PORTWELL.com.tw/support/</u> for the latest documentation, utilities and drivers, which have been made available to assist you. If you still require assistance after visiting our website, you can contact our technical support department by email at <u>tsd@mail.PORTWELL.com.tw</u> for further assistance.

# **1.Introduction**

PCOM-B645VGLUser Manual contains detail information of the product specifications, features, mechanical dimensions, heat sink/heat spreader and BIOS settings.

PCOM-B645VGL is designed tofulfillPICMG Open Modular Computing Standards COM Express<sup>™</sup> Specification Rev3.0 Type 6 with Basic form factor (95 x 95 mm).

PCOM-B645VGL, a brand-new COM-Express Type 6 compactmodule launched by Portwell Inc. PCOM-B645VGLisdesignedbased on Intel<sup>®</sup> Atom<sup>®</sup>Elkhart Lake series processors, and itplans to satisfy most of entryapplications.PCOM-B645 provides multiple interfaces like6xPCle 3.0 x1, 2x SATA 3.0 ports, and 4x USB3.2 Gen2ports.With2.5GbE PHY, it provides option of Time Sensitive Networking(TSN) and Time Coordinated Computing(TCC) for real-time applications. Intel<sup>®</sup> UHD Graphics (Gen11) controller brings 4K high definitionresolution and supports three independent displays. Furthermore, PCOM-B645VGLalso cansupport in extreme environment from -40°C ~ 85°C.

# 2. Block Diagram

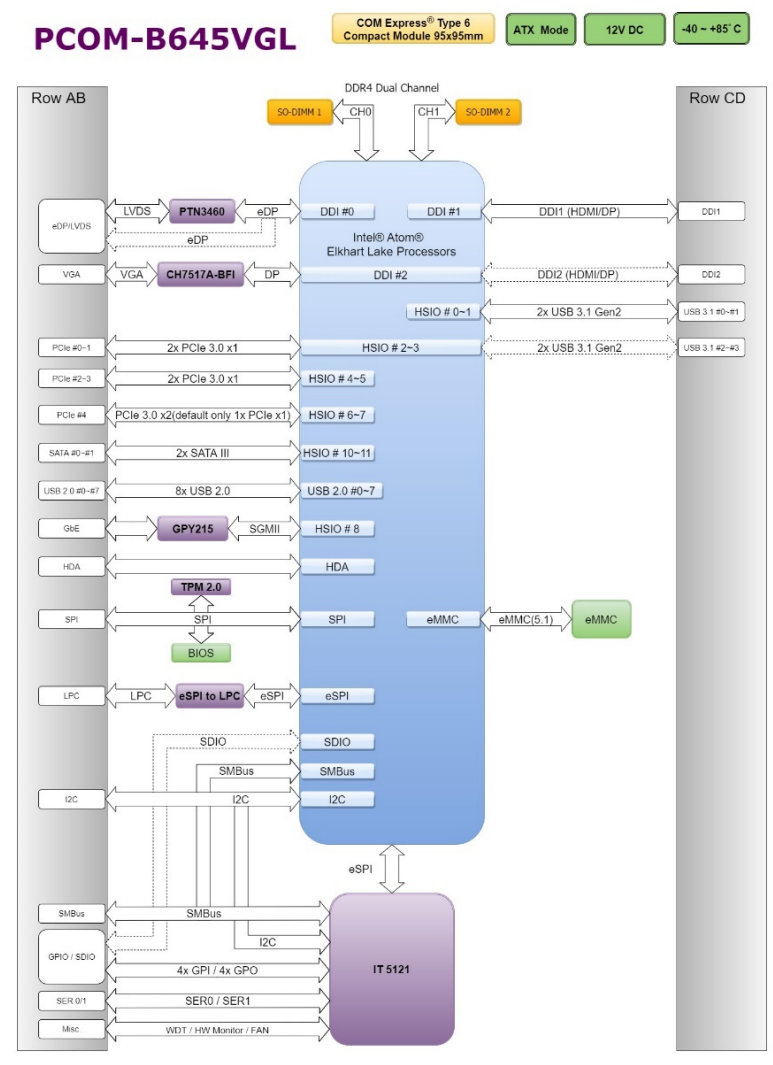

Figure 1Block Diagram

# 3. Specifications

| General               |                                                                              |
|-----------------------|------------------------------------------------------------------------------|
| Product               | > PCOM-B645VGL                                                               |
| Form Factor           | ➤ Compact COM Express <sup>™</sup> Type 6 Rev. 3.0                           |
| Processor             | Intel®Atom® J6426 Processor                                                  |
|                       | Intel®Atom® x6211E Processor                                                 |
|                       | Intel®Atom®x6413E Processor                                                  |
|                       | Intel®Atom® x6425E Processor                                                 |
|                       | Intel®Atom® x6425RE Processor                                                |
| Chipset               | SoChttp://ark.intel.com/products/90593/Intel-GL82CM236-PCH                   |
| BIOS                  | > AMI Aptio5 UEFI BIOS                                                       |
| Memory                | > 2x SODIMM DDR4                                                             |
|                       | > Dual channel                                                               |
|                       | Up to 32GB 3200MT/s                                                          |
| Security              | ➢ TPM 2.0                                                                    |
| I/O Interface         |                                                                              |
| Embedded Controller   | IT5121 Embedded Controller, Voltage, Fan and Temperature                     |
| Serial IO             | > 8 GPIO (default 4xGPI/ 4x GPO)                                             |
|                       | <ul> <li>I2C (SoC&amp; Embedded Controller)</li> </ul>                       |
|                       | <ul> <li>2x Serial Ports (TX and RX)</li> </ul>                              |
|                       | SMBus (EC and SoC)                                                           |
| Processor PCI Express | 6x PCIe 3.0 x 1Gen3 (8.0 GT/s); (PCIE 0/1/2/3) can be configured to x1,x2,x4 |
| USB                   | > 8x USB2.0 (480 Mbps)                                                       |
|                       | Up to 4x USB3.1Gen2 (10Gbps)(2x shared with 2x PCIe x1)                      |

Copyright © PORTWELL 2020

PCOM-B645VGL

| SATA                  | $\checkmark$     | 2x SATA3.0 (6 Gbps)                                                     |
|-----------------------|------------------|-------------------------------------------------------------------------|
| Ethernet              | $\checkmark$     | GPY215 with2.5 GbE PHY                                                  |
|                       |                  | Note: GPY215 port default supports 1000Mbps. On Elkhart Lake platform,  |
|                       |                  | GPY215 cannot automatically downgrade to 10/100/1000 Mbps while setting |
|                       |                  | speed to 2500Mbps                                                       |
| Audio                 | $\mathbf{A}$     | Intel <sup>®</sup> High Definition Audio                                |
| Display               |                  |                                                                         |
| Graphic Controller    | A                | Intel <sup>®</sup> UHD Graphics 11 <sup>th</sup> Processor dependent    |
| Graphics Options      | $\triangleright$ | VGA:1920x 1200 @ 60Hz                                                   |
|                       | $\succ$          | LVDS:1920x 1200 @ 60Hz                                                  |
|                       | $\succ$          | eDP:4096x 2160 @ 60Hz                                                   |
|                       | $\triangleright$ | DP:4096x 2160 @ 60Hz                                                    |
|                       | $\triangleright$ | HDMI: 4096x 2160 @ 60Hz                                                 |
| Mechanical & Environm | nent             |                                                                         |
| Dimension             | $\triangleright$ | COM Express™ standard pin out Type 6 Rev. 3.0                           |
|                       | $\triangleright$ | 95 x 95mm / 3.74" x 3.74" (Compact COM Express)                         |
| Hardware Monitors     | $\triangleright$ | Voltage, Fan and Temperature                                            |
| Power DC IN           | $\triangleright$ | +12VDC (Nominal)                                                        |
| Power Management      | $\succ$          | ACPI 5.0                                                                |
| Environment           | $\triangleright$ | Operating Temperature -40°C ~ +85°C                                     |
|                       | $\succ$          | Storage Temperature-40°C~ +85°C                                         |
|                       | $\succ$          | Relative Humidity5%~95%                                                 |
| MTBF                  | $\triangleright$ | TBD                                                                     |

Table 1PCOM-B645VGL Specification

### 3.1. PCOM-B645VGLProcessorlist

| Drocoscor Sku                       | Intel <sup>®</sup> Pentium <sup>®</sup> | Intel <sup>®</sup> Atom <sup>®</sup> | Intel <sup>®</sup> Atom <sup>®</sup> | Intel <sup>®</sup> Atom <sup>®</sup> | Intel <sup>®</sup> Atom <sup>®</sup> |
|-------------------------------------|-----------------------------------------|--------------------------------------|--------------------------------------|--------------------------------------|--------------------------------------|
| Processor Sku                       | J6426                                   | x6211E                               | x6413E                               | x6425E                               | x6425RE                              |
| Lithography                         | 10 nm                                   | 10 nm                                | 10 nm                                | 10 nm                                | 10 nm                                |
| # of Cores                          | 4                                       | 2                                    | 4                                    | 4                                    | 4                                    |
| # of Threads                        | 4                                       | 2                                    | 4                                    | 4                                    | 4                                    |
| Processor Base Frequency            | 2.0 GHz                                 | 1.3 GHz                              | 1.5 GHz                              | 2.0 GHz                              | 1.9 GHz                              |
| Burst Frequency                     | 3.0 GHz                                 | 3.0 GHz                              | 3.0 GHz                              | 3.0 GHz                              | N/A                                  |
| Cache                               | 1.5MB                                   | 1.5MB                                | 1.5MB                                | 1.5MB                                | 1.5MB                                |
| TDP                                 | 10 W                                    | 6 W                                  | 9 W                                  | 12 W                                 | 12 W                                 |
| Max Memory Size                     | 22.00                                   | 22.00                                | 22.00                                |                                      | 22.00                                |
| (dependent on memory type)          | 32 GB                                   | 32 GB                                | 32 GB                                | 32 GB                                | 32 GB                                |
| Max # of Memory Channels            | 2                                       | 2                                    | 2                                    | 2                                    | 2                                    |
| Dransser Cranking                   | Intel <sup>®</sup> UHD Graphics         | Intel <sup>®</sup> UHD Graphics      | Intel <sup>®</sup> UHD Graphics      | Intel <sup>®</sup> UHD Graphics      | Intel <sup>®</sup> UHD Graphics      |
|                                     | (Gen11)                                 | (Gen11)                              | (Gen11)                              | (Gen11)                              | (Gen11)                              |
| Graphics Base Frequency             | 400 MHz                                 | 350 MHz                              | 500 MHz                              | 500 MHz                              | 400 MHz                              |
| Graphics Burst Frequency            | 850 MHz                                 | 750 MHz                              | 750 MHz                              | 750 MHz                              | N/A                                  |
| DirectX* Support                    | 12                                      | 12                                   | 12                                   | 12                                   | 12                                   |
| OpenGL* Support                     | 4.5                                     | 4.5                                  | 4.5                                  | 4.5                                  | 4.5                                  |
| Intel <sup>®</sup> Quick Sync Video | Yes                                     | Yes                                  | Yes                                  | Yes                                  |                                      |
| # of Displays Supported             | 3                                       | 3                                    | 3                                    | 3                                    | 3                                    |
| 4K Support                          | Yes                                     | Yes                                  | Yes                                  | Yes                                  | Yes                                  |
| Max Resolution (HDMI 1.4b/2.0b)     | 4096x2160 @ 60Hz                        | 4096x2160 @ 60Hz                     | 4096x2160 @ 60Hz                     | 4096x2160 @ 60Hz                     | 4096x2160 @ 60Hz                     |
| Max Resolution (DP 1.4)             | 4096x2160 @ 60Hz                        | 4096x2160 @ 60Hz                     | 4096x2160 @ 60Hz                     | 4096x2160 @ 60Hz                     | 4096x2160 @ 60Hz                     |

#### COM Express<sup>TM</sup>

#### PCOM-B645VGL R0 User Manual

| Max Resolution (eDP - Integrated<br>Flat Panel) | 4096x 2160 @ 60Hz | 4096x 2160 @ 60Hz | 4096x 2160 @ 60Hz | 4096x 2160 @ 60Hz | 4096x 2160 @ 60Hz |
|-------------------------------------------------|-------------------|-------------------|-------------------|-------------------|-------------------|
| PCI Express Revision                            | 3.0               | 3.0               | 3.0               | 3.0               | 3.0               |
| PCI Express Configurations                      | x1, x2, x4        | x1, x2, x4        | x1, x2, x4        | x1, x2, x4        | x1, x2, x4        |
| Max # of PCI Express Lanes                      | 6                 | 6                 | 6                 | 6                 | 6                 |
| USB Revision                                    | 2.0/3.1           | 2.0/3.1           | 2.0/3.1           | 2.0/3.1           | 2.0/3.1           |
| # of USB Ports                                  | 8                 | 8                 | 8                 | 8                 | 8                 |
| Total # of SATA Ports                           | 2                 | 2                 | 2                 | 2                 | 2                 |
| TJUNCTION                                       | 105°C             | 105°C             | 105°C             | 105°C             | 110°C             |

Table 2PCOM-B645VGL Processor list

## 3.2. Supported Operating Systems

The PCOM-B645VGL supports the following operating systems.

| Category  | Operating System                 | Support         |
|-----------|----------------------------------|-----------------|
| Microsoft | Windows 10 IoT Enterprise(64bit) | LTSC 2019, 2021 |
| Linux     | Kernel version                   | 5.4             |
| LINUX     | Yocto                            | YP 3.0 Zeus     |

Table 3Supported Operating Systems

## 3.3. Windows OS driver

Please download the drivers from Portwell download center website http://www.portwell.tw/support/download center.php

| Driver version             | Windows 10 OS                                                                       |
|----------------------------|-------------------------------------------------------------------------------------|
| 10.1.18768.8273-public-mup | Chipset-10.1.18768.8273-public-mup                                                  |
| 100.9565                   | Graphic Driver Production Version MR1_100.9565                                      |
| 15.40.15.2416              | Intel CSE 15.40.15.2416 supporting Elkhart lake MR1                                 |
| 656543                     | Intel_Gbe-210620_20210820_646543                                                    |
|                            | Driver version<br>10.1.18768.8273-public-mup<br>100.9565<br>15.40.15.2416<br>656543 |

Table 4Windows OS driver list

## **3.4. Electrical Characteristics**

| Power on mode | AT / ATX                 |  |  |
|---------------|--------------------------|--|--|
| RTC Battery   | +3.0V                    |  |  |
| Input voltage | +12VDC (Nominal) / +5VSB |  |  |

Table 5Electrical Characteristics

### 3.5. Power sequence

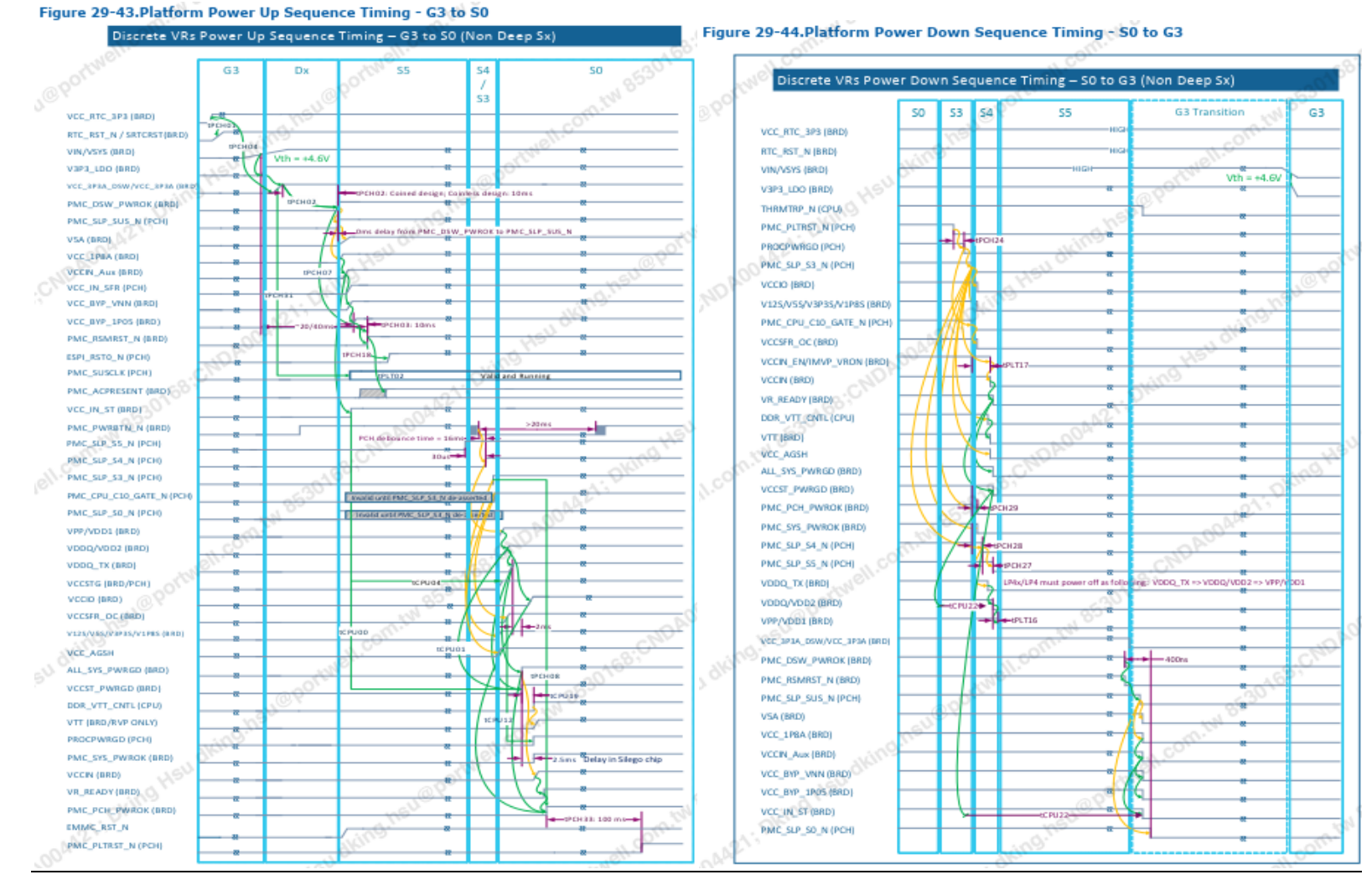

Figure 2PCOM-B645VGL Power On/Off Sequence

## 3.6. Circuit protection design

PCOM-B645VGL Type 6 is also compatible with COM Express Type 6 carrier, Schottky diode protection has been design on the COM Express module for Serial Port, FAN(PWMOUT & TACHIN), LID and SLEEP. Considerations must be taken while designing carrier board.

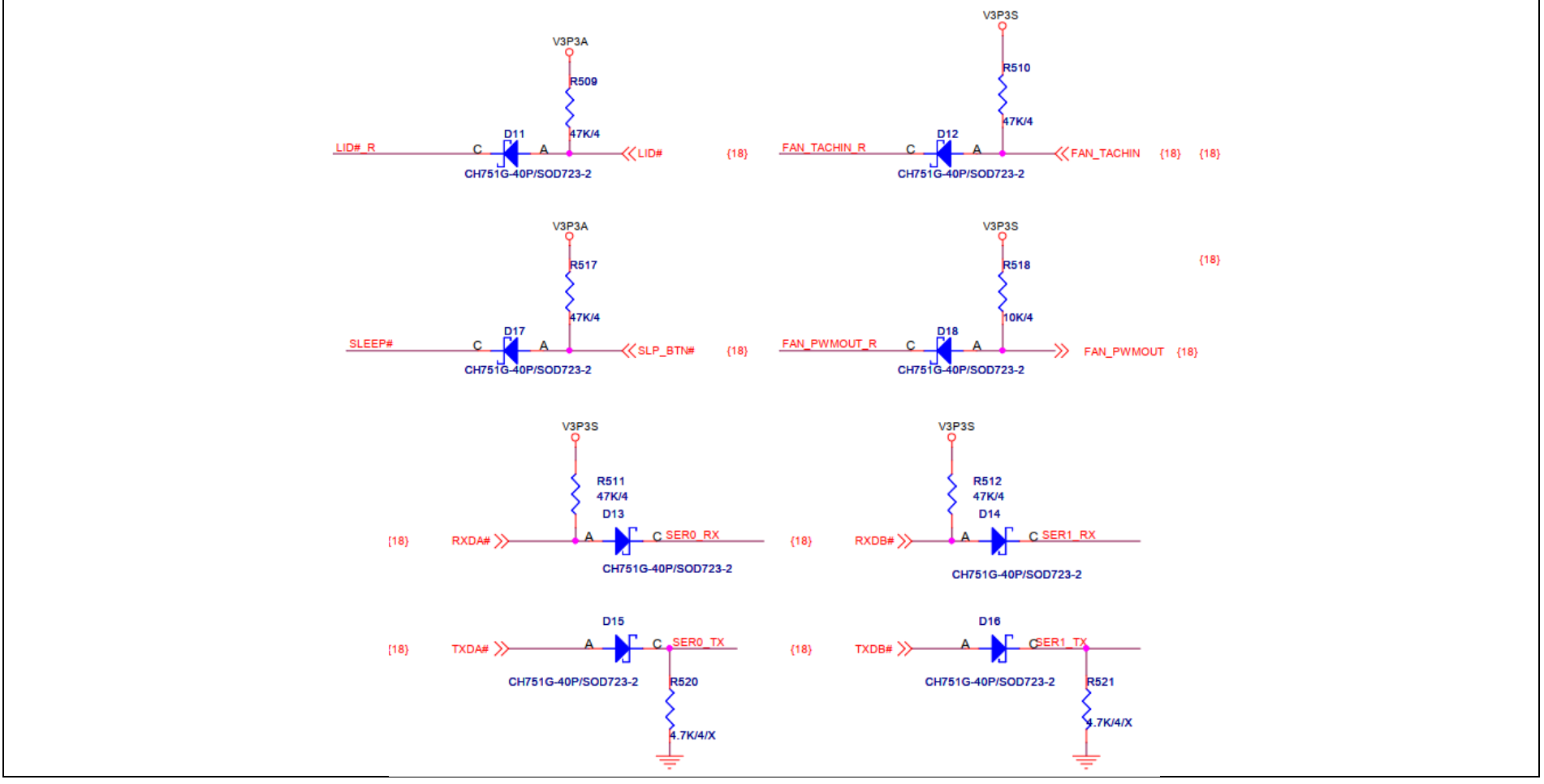

Figure 3Circuit protection design

### **3.7.** Mechanical Dimensions

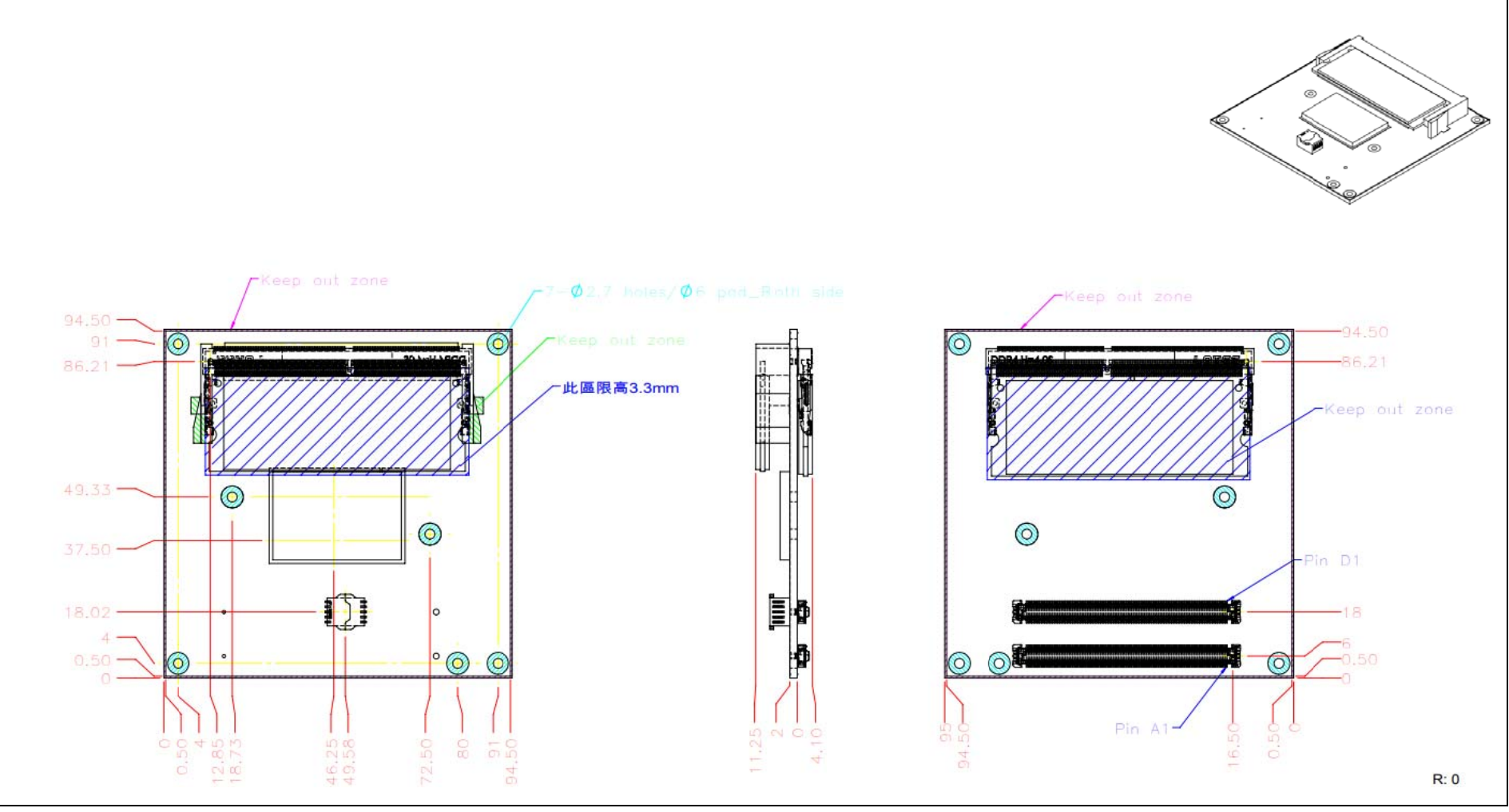

Figure 4Mechanical Dimensions - Top/Bottom

Restricted component height on the top side of the module :mm

Restricted component height on the bottom side of the module : mm

Do not place plugging component in the zone of restricted component height.

Do not place DIP type component in the zone of restricted component height.

## 3.8. PCOM-B645VGL and Cooler weight

| PCOM-B645VGL     | TBC +/- 2% |
|------------------|------------|
| Cooler (H/S+FAN) | TBC+/- 2%  |
| Heatsink         | TBC +/- 2% |

Table 6Net weight

### 3.9. Environmental Specifications

| Storage Temperature   | -40 ~ 85°C |
|-----------------------|------------|
| Operation Temperature | -40~85°C   |
| Storage Humidity      | 0%~95%     |
| Operation Humidity    | 0%~95%     |

Table 7Environmental Specifications

### 3.10. Optional function rework SOP

#### 1. Optional function rework SOP :eDP

PCOM-B645VGL Default display is LVDS, rework following SOP for eDP display interface.Note. eDP function, carrier must place ac cap. Top view / Bot view

#### PCOM-B645VGL R0 User Manual

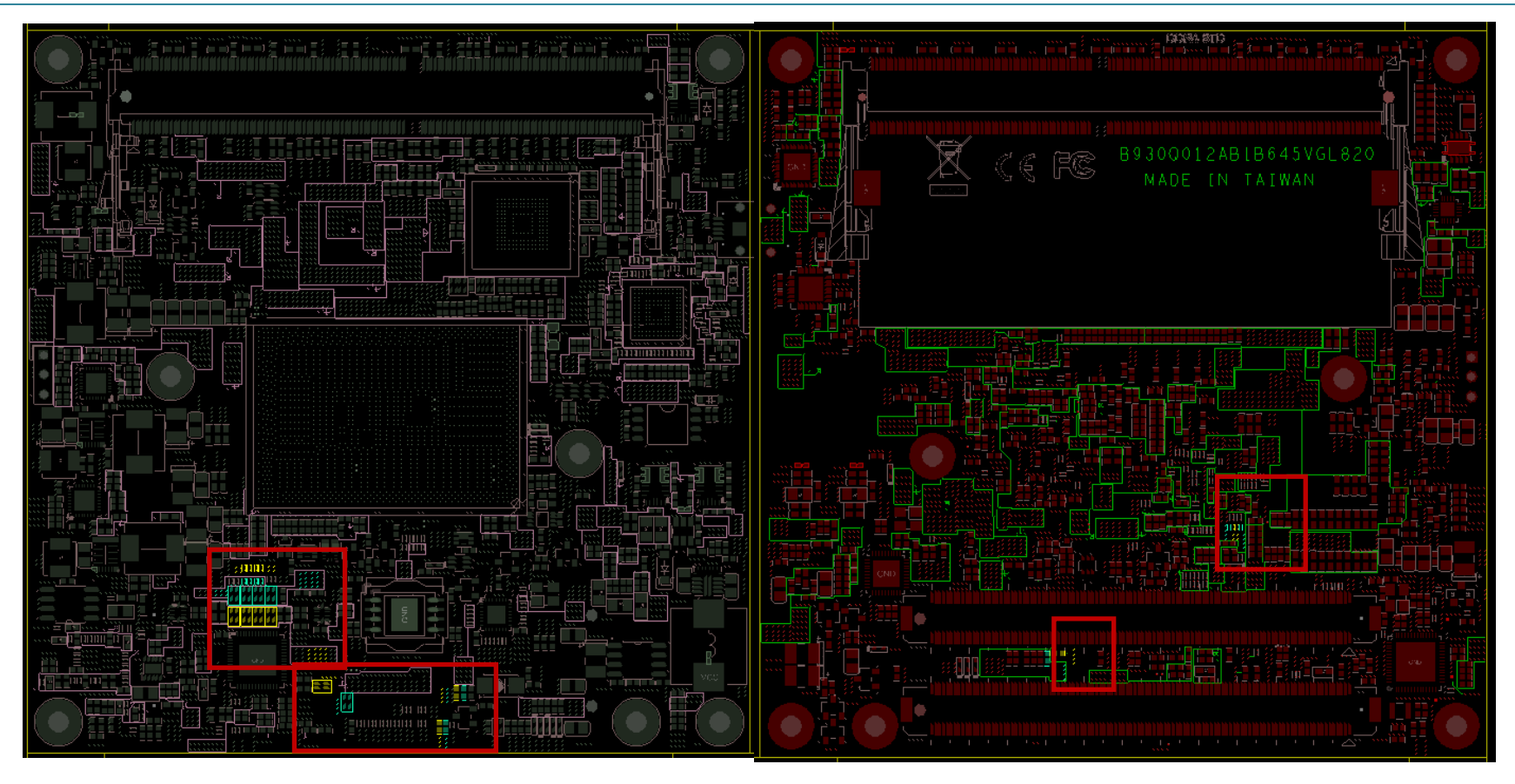

#### COM Express<sup>TM</sup>

Step 1
 Remove C1,C2,C3,C4
 Add R1,R2,R3,R8, (0ohm 0201)
 Solder the R522 component to R523
 Solder the R514 component to R515
 Solder the R506 component to R507
 Solder the R526 component to R528

PCOM-B645VGL R0 User Manual

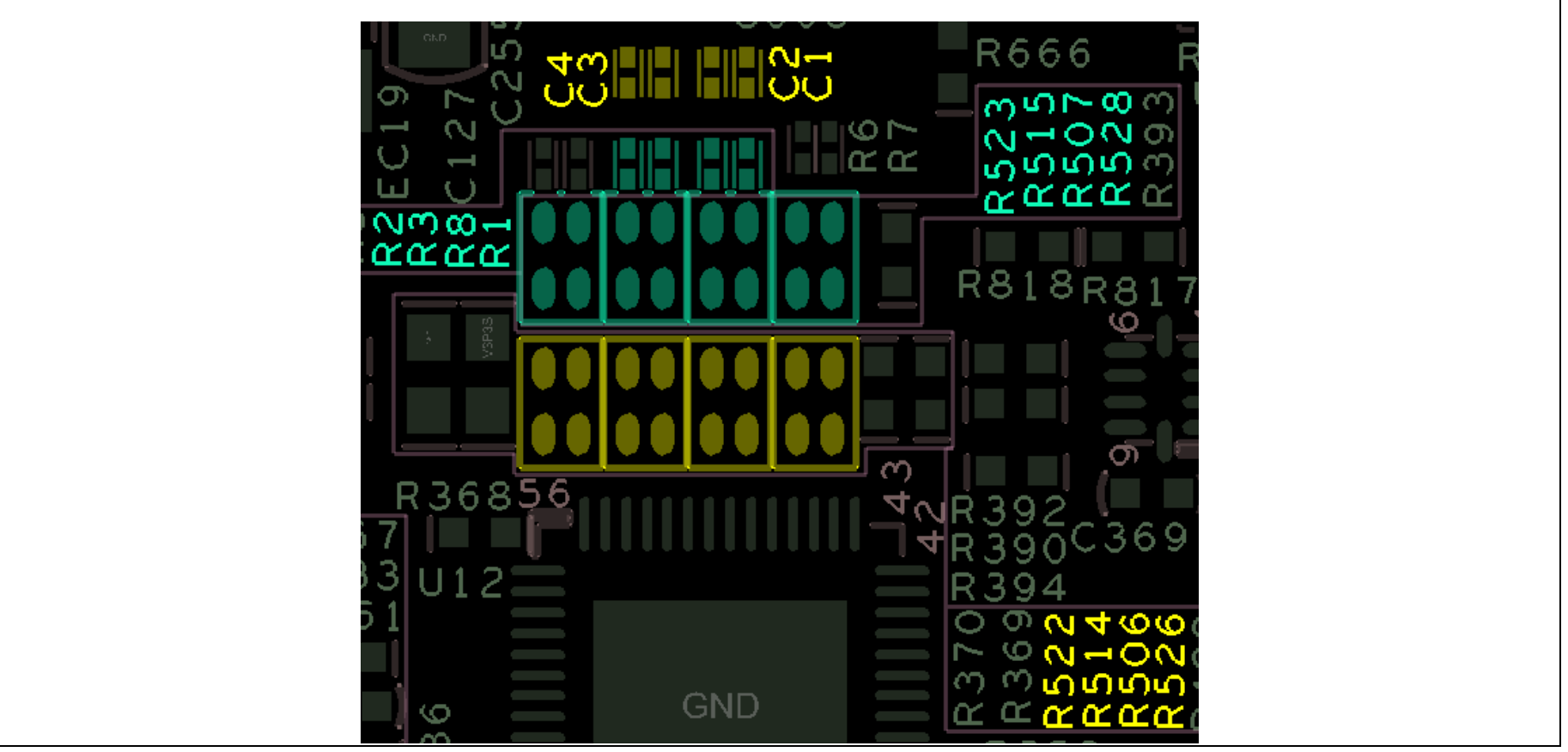

Figure 5 Optional function rework SOP : eDP 1-1

#### > Step 2

Solder the R530 component to R531 Solder the R503 component to R504 Solder the R21 component to R22

**Rework position** 

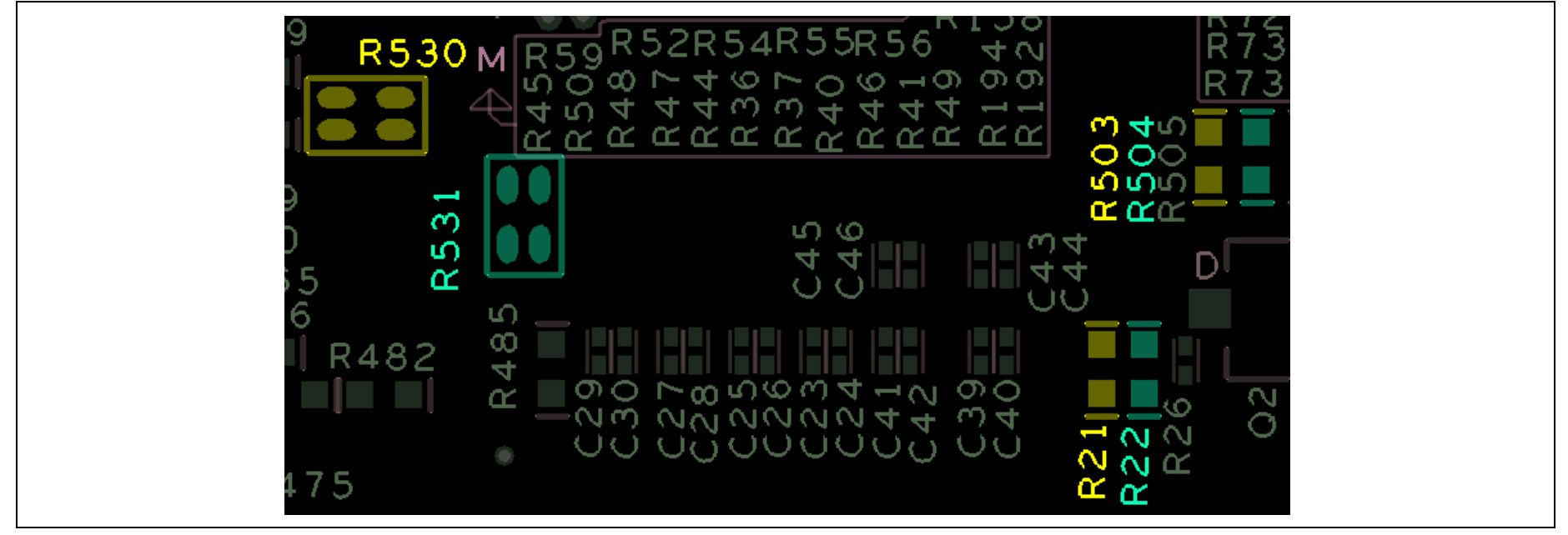

Figure 5 Optional function rework SOP : eDP 1-2

> Step 3

Remove C5, C6

Add R833, R834 (00hm 0201)

Rework position

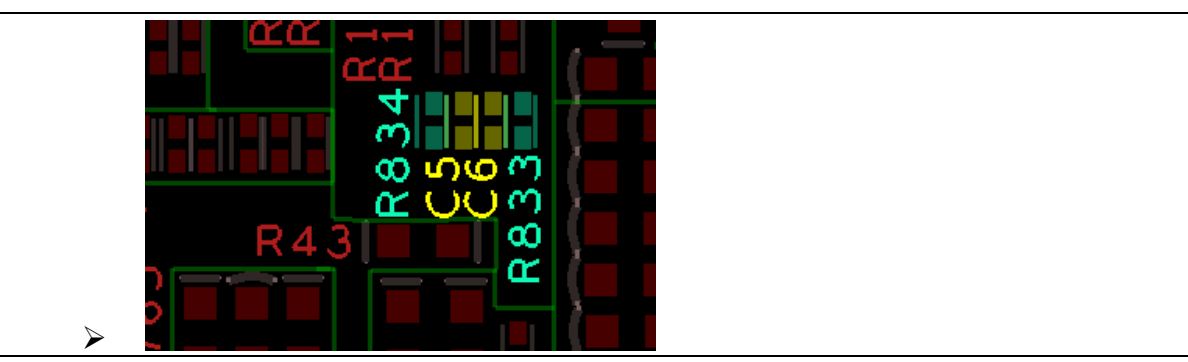

Figure 6Optional function rework SOP : eDP 1-3

> Step 4

Solder the R492 component to R494

Rework position

| 4     5     4     4       7     7     7       7     7     7       7     7     7       7     7     7       7     7     7       7     7     7       7     7     7       7     7     7       7     7     7       7     7     7       7     7     7       7     7     7       7     7     7       7     7     7       7     7     7       7     7     7       7     7     7       7     7     7       7     7     7       7     7     7       7     7     7       7     7     7       7     7     7       7     7     7       7     7     7       7     7     7       7     7     7       7     7     7       7     7     7       7     7     7       7     7     7       7     7     7       7     7 <t< th=""></t<> |
|----------------------------------------------------------------------------------------------------|
|----------------------------------------------------------------------------------------------------|

Figure 7Optional function rework SOP : eDP 1-4

# 4. Heatsink / Cooler dimensions

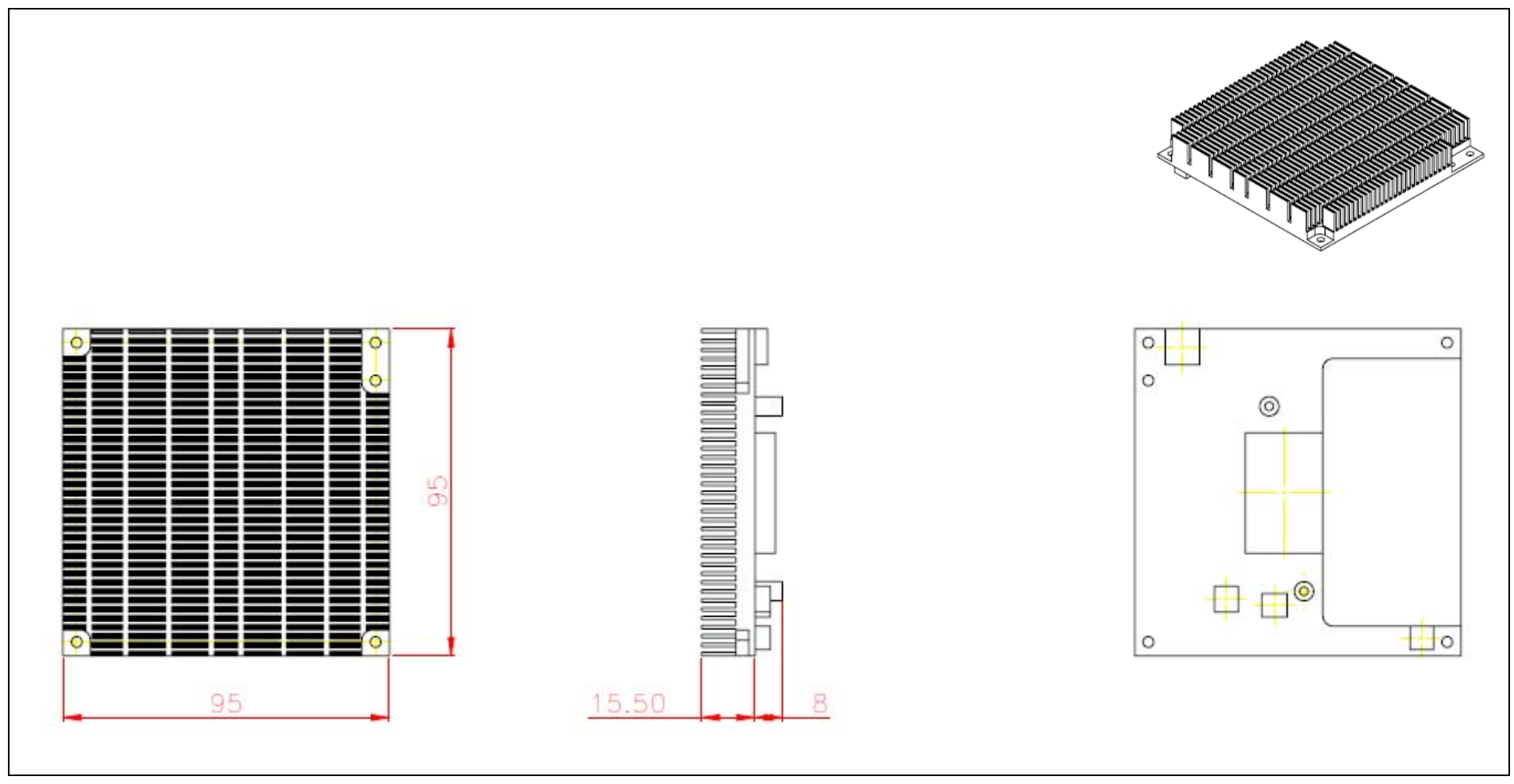

Figure 8Heat sink / cooler mechanical dimensions

## 4.1. H/S Assembly Guide

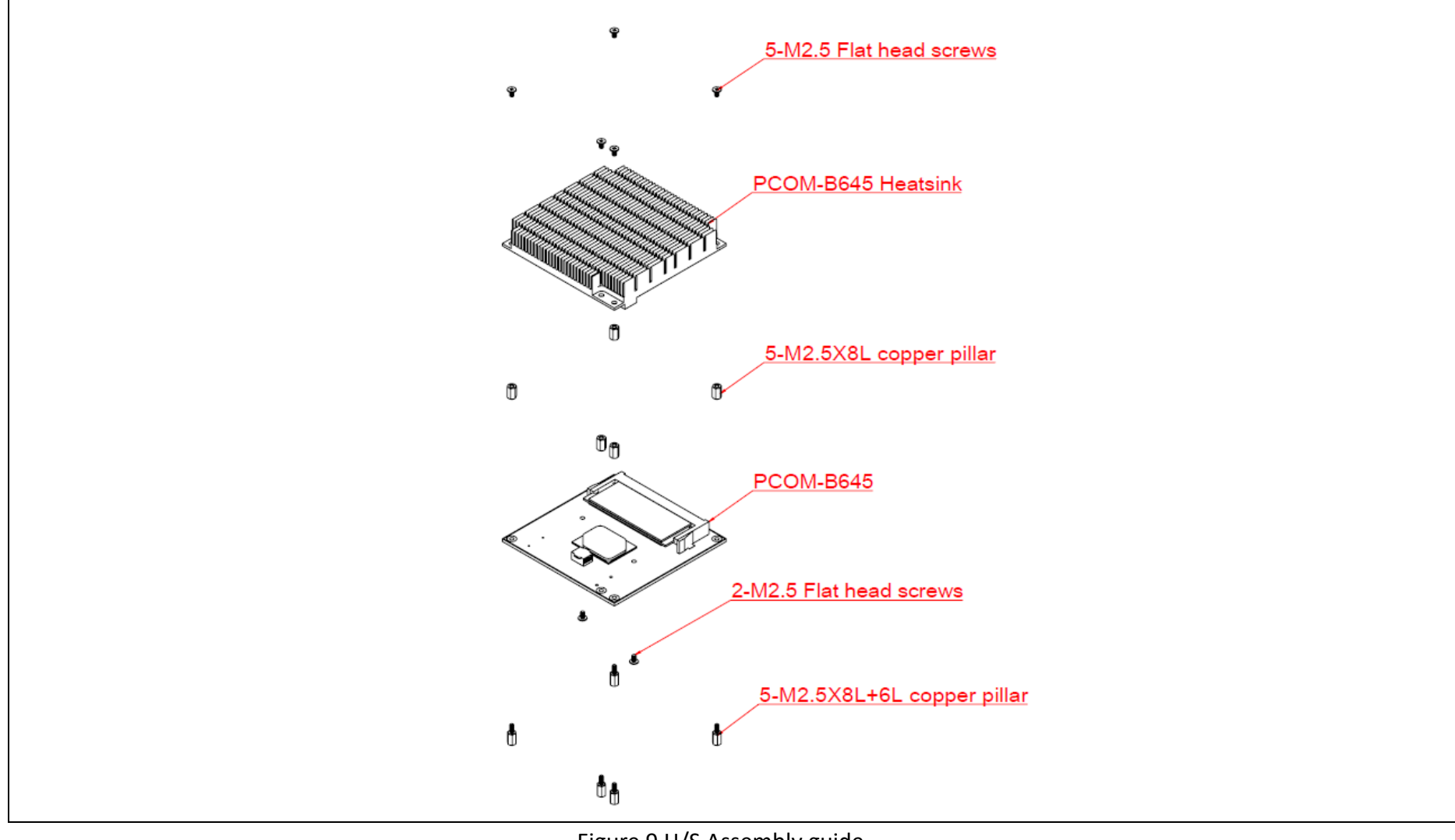

Figure 9 H/S Assembly guide

### 4.2. Packaging

| Package                | Appearance | Size          |
|------------------------|------------|---------------|
| Anti-Static bubble bag |            | 180x135mm     |
| White Paper Box        |            | 210x151x40mm  |
| Shipping Box           |            |               |
|                        |            | 595x300x195mm |

Table 8Packaging

## 4.3. Ordering Guide

PCOM-B645VGL

| Product              | Ordering P/N | Status    |
|----------------------|--------------|-----------|
| PCOM-B645VGL-J6426.  | AB1-3L84     | Available |
| PCOM-B645VGL-x6211E  | AB1-3L83     | Available |
| PCOM-B645VGL-x6413E  | AB1-3L82     | Available |
| PCOM-B645VGL-x6425E  | AB1-3K43     | Available |
| PCOM-B645VGL-x6425RE | AB1-3L81     | Available |

Table 9Ordering Guide - PCOM-B645VGL

#### Accessory

| Product                  | Ordering P/N | Status     |
|--------------------------|--------------|------------|
| Heat Sink J/N Series     | B830B390     | Available  |
| Heat Sink X Series       | B830B380     | Available  |
| Heat Spreader J/N Series | B830B460     | Available  |
| Heat Spreader X Series   | B830B470     | Available  |
| PCOM-C60B                | AB1-3G22Z    | Contact us |

Table 10Ordering Guide - Accessory

# **5. Pinout Tables**

Below tables lists PCOM-B645VGL AB and CD Row connectors Type 6 pin name, un-connected pins are present as N/A.

|     | PCOM-B645VGL ZR5 Pin Out |            |            |                   |  |
|-----|--------------------------|------------|------------|-------------------|--|
| Pin | Row A                    | Row B      | Row C      | Row D             |  |
| 1   | GND(FIXED)               | GND(FIXED) | GND(FIXED) | GND(FIXED)        |  |
| 2   | GBE0_MDI3-               | GBE0_ACT#  | GND        | GND               |  |
| 3   | GBE0_MDI3+               | LPC_FRAME# | USB_SSRXO- | USB_SSTX0-        |  |
| 4   | GBE0_LINK100#            | LPC_AD0    | USB_SSRX0+ | USB_SSTX0+        |  |
| 5   | GBE0_LINK1000#           | LPC_AD1    | GND        | GND               |  |
| 6   | GBE0_MDI2-               | LPC_AD2    | USB_SSRX1- | USB_SSTX1-        |  |
| 7   | GBE0_MDI2+               | LPC_AD3    | USB_SSRX1+ | USB_SSTX1+        |  |
| 8   | GBE0_LINK#               | N/A        | GND        | GND               |  |
| 9   | GBE0_MDI1-               | N/A        | USB_SSRX2- | USB_SSTX2-        |  |
| 10  | GBE0_MDI1+               | LPC_CLK    | USB_SSRX2+ | USB_SSTX2+        |  |
| 11  | GND(FIXED)               | GND(FIXED) | GND(FIXED) | GND(FIXED)        |  |
| 12  | GBE0_MDI0-               | PWRBTN#    | USB_SSRX3- | USB_SSTX3-        |  |
| 13  | GBE0_MDI0+               | SMB_CK     | USB_SSRX3+ | USB_SSTX3+        |  |
| 14  | N/A                      | SMB_DAT    | GND        | GND               |  |
| 15  | SUS_S3#                  | SMB_ALERT# | N/A        | DDI1_CTRLCLK_AUX+ |  |

Table 11PCOM-B645VGL Pin-out 1-6

|     | PCOM-B645VGL ZR5 Pin Out |            |                    |                    |  |
|-----|--------------------------|------------|--------------------|--------------------|--|
| Pin | Row A                    | Row B      | Row C              | Row D              |  |
| 16  | SATA0_TX+                | SATA1_TX+  | N/A                | DDI1_CTRLDATA_AUX- |  |
| 17  | SATA0_TX-                | SATA1_TX-  | RSVD19             | RSVD19             |  |
| 18  | SUS_S4#                  | SUS_STAT#  | RSVD19             | RSVD19             |  |
| 19  | SATA0_RX+                | SATA1_RX+  | N/A                | N/A                |  |
| 20  | SATA0_RX-                | SATA1_RX-  | N/A                | N/A                |  |
| 21  | GND(FIXED)               | GND(FIXED) | GND(FIXED)         | GND(FIXED)         |  |
| 22  | N/A                      | N/A        | N/A                | N/A                |  |
| 23  | N/A                      | N/A        | N/A                | N/A                |  |
| 24  | SUS_S5#                  | PWR_OK     | DDI1_HPD           | RSVD19             |  |
| 25  | N/A                      | N/A        | N/A                | RSVD19             |  |
| 26  | N/A                      | N/A        | N/A                | DDI1_PAIR0+        |  |
| 27  | BATLOW#                  | WDT        | RSVD19             | DDI1_PAIR0-        |  |
| 28  | SATA_ACT#                | HDA_SDIN2  | RSVD19             | RSVD19             |  |
| 29  | HDA_SYNC                 | HDA_SDIN1  | N/A                | DDI1_PAIR1+        |  |
| 30  | HDA_RST#                 | HDA_SDIN0  | N/A                | DDI1_PAIR1-        |  |
| 31  | GND(FIXED)               | GND(FIXED) | GND(FIXED)         | GND(FIXED)         |  |
| 32  | HDA_BITCLK               | SPKR       | DDI2_CTRLCLK_AUX+  | DDI1_PAIR2+        |  |
| 33  | HDA_SDOUT                | I2C_CK     | DDI2_CTRLDATA_AUX- | DDI1_PAIR2-        |  |
| 34  | BIOS_DISO#               | I2C_DAT    | DDI2_DDC_AUX_SEL   | DDI1_DDC_AUX_SEL   |  |
| 35  | THRMTRIP#                | THRM#      | RSVD19             | RSVD19             |  |
| 36  | USB6-                    | USB7-      | N/A                | DDI1_PAIR3+        |  |
| 37  | USB6+                    | USB7+      |                    | DDI1_PAIR3-        |  |

Table 12PCOM-B645VGL Pin-out 2-6

| PCOM-B645VGL ZR5 Pin Out |             |             |            |             |
|--------------------------|-------------|-------------|------------|-------------|
| Pin                      | Row A       | Row B       | Row C      | Row D       |
| 38                       | USB_6_7_OC# | USB_4_5_OC# | N/A        | RSVD19      |
| 39                       | USB4-       | USB5-       | N/A        | DDI2_PAIR0+ |
| 40                       | USB4+       | USB5+       | N/A        | DDI2_PAIR0- |
| 41                       | GND(FIXED)  | GND(FIXED)  | GND(FIXED) | GND(FIXED)  |
| 42                       | USB2-       | USB3-       | N/A        | DDI2_PAIR1+ |
| 43                       | USB2+       | USB3+       | N/A        | DDI2_PAIR1- |
| 44                       | USB_2_3_OC# | USB_0_1_OC# | N/A        | DDI2_HPD    |
| 45                       | USB0-       | USB1-       | RSVD19     | RSVD19      |
| 46                       | USB0+       | USB1+       | N/A        | DDI2_PAIR2+ |
| 47                       | VCC_RTC     | N/A         | N/A        | DDI2_PAIR2- |
| 48                       | N/A         | N/A         | RSVD19     | RSVD19      |
| 49                       | N/A         | SYS_RESET#  | N/A        | DDI2_PAIR3+ |
| 50                       | LPC_SERIRQ  | CB_RESET#   | N/A        | DDI2_PAIR3- |
| 51                       | GND(FIXED)  | GND(FIXED)  | GND(FIXED) | GND(FIXED)  |
| 52                       | PCIE_TX5+   | PCIE_RX5+   | N/A        | N/A         |
| 53                       | PCIE_TX5-   | PCIE_RX5-   | N/A        | N/A         |
| 54                       | GPI0        | GPO1        | TYPE0#     | N/A         |
| 55                       | PCIE_TX4+   | PCIE_RX4+   | N/A        | N/A         |
| 56                       | PCIE_TX4-   | PCIE_RX4-   | N/A        | N/A         |
| 57                       | GND         | GPO2        | TYPE1#     | TYPE2#      |
| 58                       | PCIE_TX3+   | PCIE_RX3+   | N/A        | N/A         |
| 59                       | PCIE_TX3-   | PCIE_RX3-   | N/A        | N/A         |

Table 13PCOM-B645VGL Pin-out 3-6

Copyright © PORTWELL 2020

| PCOM-B645VGL ZR5 Pin Out                           |                                                                                                    |                                                                                                    |                                                                              |                                                                                     |
|----------------------------------------------------|----------------------------------------------------------------------------------------------------|----------------------------------------------------------------------------------------------------|------------------------------------------------------------------------------|-------------------------------------------------------------------------------------|
| Pin                                                | Row A                                                                                                    | Row B                                                                                                    | Row C                                                                        | Row D                                                                               |
| 60                                                 | GND(FIXED)                                                                                                    | GND(FIXED)                                                                                                    | GND(FIXED)                                                                   | GND(FIXED)                                                                          |
| 61                                                 | PCIE_TX2+                                                                                                    | PCIE_RX2+                                                                                                    | N/A                                                                          | N/A                                                                                 |
| 62                                                 | PCIE_TX2-                                                                                                    | PCIE_RX2-                                                                                                    | N/A                                                                          | N/A                                                                                 |
| 63                                                 | GPI1                                                                                                    | GPO3                                                                                                    | RSVD19                                                                       | RSVD19                                                                              |
| 64                                                 | PCIE_TX1+                                                                                                    | PCIE_RX1+                                                                                                    | RSVD19                                                                       | RSVD19                                                                              |
| 65                                                 | PCIE_TX1-                                                                                                    | PCIE_RX1-                                                                                                    | N/A                                                                          | N/A                                                                                 |
| 66                                                 | GND                                                                                                    | WAKEO#                                                                                                    | N/A                                                                          | N/A                                                                                 |
| 67                                                 | GPI2                                                                                                    | WAKE1#                                                                                                    | RAPID_SHUT                                                                   | GND                                                                                 |
| 68                                                 | PCIE_TX0+                                                                                                    | PCIE_RX0+                                                                                                    | N/A                                                                          | N/A                                                                                 |
| 69                                                 | PCIE_TX0-                                                                                                    | PCIE_RX0-                                                                                                    | N/A                                                                          | N/A                                                                                 |
| 70                                                 | GND(FIXED)                                                                                                    | GND(FIXED)                                                                                                    | GND(FIXED)                                                                   | GND(FIXED)                                                                          |
| 71                                                 |                                                                                                    |                                                                                                    |                                                                              |                                                                                     |
| /1                                                 | LVDS_A0+                                                                                                    | LVDS_B0+                                                                                                    | N/A                                                                          | N/A                                                                                 |
| 71                                                 | LVDS_A0+<br>LVDS_A0-                                                                                                    | LVDS_B0+<br>LVDS_B0-                                                                                                    | N/A<br>N/A                                                                   | N/A<br>N/A                                                                          |
| 71<br>72<br>73                                     | LVDS_A0+<br>LVDS_A0-<br>LVDS_A1+                                                                                          | LVDS_B0+<br>LVDS_B0-<br>LVDS_B1+                                                                                           | N/A<br>N/A<br>GND                                                            | N/A<br>N/A<br>GND                                                                   |
| 71<br>72<br>73<br>74                               | LVDS_A0+<br>LVDS_A0-<br>LVDS_A1+<br>LVDS_A1-                                                                              | LVDS_B0-<br>LVDS_B1+<br>LVDS_B1-                                                                                           | N/A<br>N/A<br>GND<br>N/A                                                     | N/A<br>N/A<br>GND<br>N/A                                                            |
| 71<br>72<br>73<br>74<br>75                         | LVDS_A0+<br>LVDS_A0-<br>LVDS_A1+<br>LVDS_A1-<br>LVDS_A2+                                                                  | LVDS_B0-<br>LVDS_B1+<br>LVDS_B1-<br>LVDS_B2+                                                                               | N/A<br>N/A<br>GND<br>N/A<br>N/A                                              | N/A<br>N/A<br>GND<br>N/A<br>N/A                                                     |
| 71<br>72<br>73<br>74<br>75<br>76                   | LVDS_A0+<br>LVDS_A0-<br>LVDS_A1+<br>LVDS_A1-<br>LVDS_A2+<br>LVDS_A2-                                                      | LVDS_B0+<br>LVDS_B0-<br>LVDS_B1+<br>LVDS_B1-<br>LVDS_B2+<br>LVDS_B2-                                                       | N/A<br>N/A<br>GND<br>N/A<br>GND                                              | N/A<br>N/A<br>GND<br>N/A<br>N/A<br>GND                                              |
| 71<br>72<br>73<br>74<br>75<br>76<br>77             | LVDS_A0+<br>LVDS_A0-<br>LVDS_A1+<br>LVDS_A1-<br>LVDS_A2+<br>LVDS_A2-<br>LVDS_VDD_EN                                       | LVDS_B0+<br>LVDS_B0-<br>LVDS_B1+<br>LVDS_B1-<br>LVDS_B2+<br>LVDS_B2-<br>LVDS_B3+                                           | N/A<br>N/A<br>GND<br>N/A<br>N/A<br>GND<br>RSVD19                             | N/A<br>N/A<br>GND<br>N/A<br>N/A<br>GND<br>RSVD19                                    |
| 71<br>72<br>73<br>74<br>75<br>76<br>77<br>78       | LVDS_A0+<br>LVDS_A0-<br>LVDS_A1+<br>LVDS_A1-<br>LVDS_A2+<br>LVDS_A2-<br>LVDS_VDD_EN<br>LVDS_A3+                           | LVDS_B0+<br>LVDS_B0-<br>LVDS_B1+<br>LVDS_B1-<br>LVDS_B2+<br>LVDS_B2-<br>LVDS_B3+<br>LVDS_B3-                               | N/A<br>N/A<br>GND<br>N/A<br>N/A<br>GND<br>RSVD19<br>N/A                      | N/A<br>N/A<br>GND<br>N/A<br>N/A<br>GND<br>RSVD19<br>N/A                             |
| 72<br>73<br>74<br>75<br>76<br>77<br>78<br>79       | LVDS_A0+<br>LVDS_A0-<br>LVDS_A1+<br>LVDS_A1-<br>LVDS_A2+<br>LVDS_A2-<br>LVDS_VDD_EN<br>LVDS_A3+<br>LVDS_A3-               | LVDS_B0+<br>LVDS_B0-<br>LVDS_B1+<br>LVDS_B1-<br>LVDS_B2+<br>LVDS_B2-<br>LVDS_B3+<br>LVDS_B3-<br>LVDS_BKLT_EN               | N/A<br>N/A<br>GND<br>N/A<br>N/A<br>GND<br>RSVD19<br>N/A<br>N/A               | N/A<br>N/A<br>GND<br>N/A<br>N/A<br>GND<br>RSVD19<br>N/A<br>N/A                      |
| 72<br>73<br>74<br>75<br>76<br>77<br>78<br>79<br>80 | LVDS_A0+<br>LVDS_A0-<br>LVDS_A1+<br>LVDS_A1-<br>LVDS_A2+<br>LVDS_A2-<br>LVDS_VDD_EN<br>LVDS_A3+<br>LVDS_A3-<br>GND(FIXED) | LVDS_B0+<br>LVDS_B0-<br>LVDS_B1+<br>LVDS_B1-<br>LVDS_B2+<br>LVDS_B2-<br>LVDS_B3+<br>LVDS_B3-<br>LVDS_BKLT_EN<br>GND(FIXED) | N/A<br>N/A<br>GND<br>N/A<br>N/A<br>GND<br>RSVD19<br>N/A<br>N/A<br>GND(FIXED) | N/A<br>N/A<br>GND<br>N/A<br>N/A<br>GND<br>RSVD19<br>N/A<br>N/A<br><b>GND(FIXED)</b> |

Table 14PCOM-B645VGL Pin-out 4-6

|     | PCOM-B645VGL ZR5 Pin Out |                |            |            |  |
|-----|--------------------------|----------------|------------|------------|--|
| Pin | Row A                    | Row B          | Row C      | Row D      |  |
| 82  | LVDS_A_CK-               | LVDS_B_CK-     | N/A        | N/A        |  |
| 83  | LVDS_I2C_CK              | LVDS_BKLT_CTRL | RSVD19     | RSVD19     |  |
| 84  | LVDS_I2C_DAT             | VCC_5V_SBY     | GND        | GND        |  |
| 85  | GPI3                     | VCC_5V_SBY     | N/A        | N/A        |  |
| 86  | RSVD19                   | VCC_5V_SBY     | N/A        | N/A        |  |
| 87  | eDP_HPD                  | VCC_5V_SBY     | GND        | GND        |  |
| 88  | PCIE_CLK_REF+            | BIOS_DIS1#     | N/A        | N/A        |  |
| 89  | PCIE_CLK_REF-            | VGA_RED        | N/A        | N/A        |  |
| 90  | GND(FIXED)               | GND(FIXED)     | GND(FIXED) | GND(FIXED) |  |
| 91  | SPI_POWER                | VGA_GRN        | N/A        | N/A        |  |
| 92  | SPI_MISO                 | VGA_BLU        | N/A        | N/A        |  |
| 93  | GPO0                     | VGA_HSYNC      | GND        | GND        |  |
| 94  | SPI_CLK                  | VGA_VSYNC      | N/A        | N/A        |  |
| 95  | SPI_MOSI                 | VGA_I2C_CK     | N/A        | N/A        |  |
| 96  | TPM_PP                   | VGA_I2C_DAT    | GND        | GND        |  |
| 97  | TYPE10#                  | SPI_CS#        | RSVD19     | RSVD19     |  |
| 98  | SER0_TX                  | RSVD19         | N/A        | N/A        |  |
| 99  | SERO_RX                  | RSVD19         | N/A        | N/A        |  |
| 100 | GND(FIXED)               | GND(FIXED)     | GND(FIXED) | GND(FIXED) |  |
| 101 | SER1_TX                  | FAN_PWNOUT     | N/A        | N/A        |  |

Table 15PCOM-B645VGL Pin-out 5-6

| PCOM-B645VGL ZR5 Pin Out |            |            |            |            |
|--------------------------|------------|------------|------------|------------|
| Pin                      | Row A      | Row B      | Row C      | Row D      |
| 102                      | SER1_RX    | FAN_TACHIN | N/A        | N/A        |
| 103                      | LID#       | SLEEP#     | GND        | GND        |
| 104                      | VCC_12V    | VCC_12V    | VCC_12V    | VCC_12V    |
| 105                      | VCC_12V    | VCC_12V    | VCC_12V    | VCC_12V    |
| 106                      | VCC_12V    | VCC_12V    | VCC_12V    | VCC_12V    |
| 107                      | VCC_12V    | VCC_12V    | VCC_12V    | VCC_12V    |
| 108                      | VCC_12V    | VCC_12V    | VCC_12V    | VCC_12V    |
| 109                      | VCC_12V    | VCC_12V    | VCC_12V    | VCC_12V    |
| 110                      | GND(FIXED) | GND(FIXED) | GND(FIXED) | GND(FIXED) |

Table 16PCOM-B645VGL Pin-out 6-6

# **6.BIOS Setup Items**

### 6.1. Introduction

The following section describes the BIOS setup program. The BIOS setup program can be used to view and change the BIOS settings for the module. Only experienced users should change the default BIOS settings.

### 6.2. BIOS Setup

Power on the computer and the system will start POST (Power on Self Test) process. When the message below appears on the screen, press <Delete> or <ESC> key will enter BIOS setup screen.

#### Press <ESC > or <Delete> to enter SETUP

If the message disappears before responding and still wish to enter Setup, please restart the system by turning it OFF and On or pressing the RESET button. It can be also restarted by pressing <Ctrl>, <Alt>, and <Delete> keys on keyboard simultaneously.

#### Press <F1> to Run General Help or Resume

The BIOS setup program provides a General Help screen. The menu can be easily called up from any menu by pressing <F1>. The Help screen lists all the possible keys to use and the selections for the highlighted item. Press <Esc> to exit the Help Screen.

| General Help ———— |                              |  |  |  |  |
|-------------------|------------------------------|--|--|--|--|
| t↓→+              | : Move                       |  |  |  |  |
| Enter             | : Select                     |  |  |  |  |
| +/-               | : Value                      |  |  |  |  |
| ESC               | : Exit                       |  |  |  |  |
| F1                | : General Help               |  |  |  |  |
| F2                | : Previous Values            |  |  |  |  |
| F3                | : Optimized Defaults         |  |  |  |  |
| F4                | : Save & Exit Setup          |  |  |  |  |
| F12               | : Capture Screen             |  |  |  |  |
| <k></k>           | : Scroll help area upwards   |  |  |  |  |
| <m></m>           | : Scroll help area downwards |  |  |  |  |
| OK                |                              |  |  |  |  |
## 6.2.1 Main

Use this menu for basic system configurations, such as time, date etc.

| . <u></u>                                                                                                    | Aptio Setup - AMI                                                                                                    |
|----------------------------------------------------------------------------------------------------|----------------------------------------------------------------------------------------------------|
| Main Configuration Security Boot Sa                                                                                                    | ave & Exit                                                                                                    |
| Project Name<br>BIOS Version & Build Date<br>EC Version & Build Date<br>Access Level                                                                                                    | PCOM-B645VGL<br>0.0.24 (12/07/2021 16:32:08)<br>0.6 (11/26/2021)<br>Administrator                                                                                                    |
| Processor Information<br>Name<br>Type<br>Speed<br>ID<br>Stepping<br>Package<br>Number of Processors<br>Microcode Revision<br>GT Info<br>Memory RC Version<br>Total Memory<br>Memory Data Rate | ElkhartLake ULX<br>Intel Atom(R) x6425E Processor @ 2.00GHz<br>2000 MHz<br>0x90661<br>B0<br>Not Implemented Yet<br>4Core(s) / 4Thread(s)<br>11<br>GT4 (0x4571)<br>0.0.4.104<br>8192 MB<br>2400 MTPS |
| PCH Information<br>Name<br>PCH SKU<br>Stepping<br>▶ Detailed System Information                                                                                                    | EHL PCH<br>MCC SKU 0<br>B1                                                                                                    |
| System Date<br>System Time                                                                                                    | [Fri 01/01/2021]<br>[22:57:47]                                                                                                    |

## **Detailed System Information**

| Aptio Setup - AMI<br>Main                 |                            |  |
|-------------------------------------------|----------------------------|--|
| Detailed System Information               |                            |  |
| FSP Information                           |                            |  |
| FSP version<br>RC version                 | 09.03.16.21<br>09.03.16.21 |  |
| Build Date                                |                            |  |
| FSP Mode                                  | HLT WODE                   |  |
| PSE Information                           | 0.17.25.0                  |  |
|                                           | 0.11.23.0                  |  |
| Board Information<br>Board Name           | PCOM-B645VGL               |  |
| Board ID                                  | N/A                        |  |
| Fab ID<br>LAN PHY Revision                | Default string<br>N/A      |  |
| OPPON Sizo                                | NZA                        |  |
| CDMAN 312C                                |                            |  |
| IGFX GOP Version                          | 18.0.1031                  |  |
| OOB Manageability State                   | N/A                        |  |
| OOB Cloud Type                            | N/H<br>N/A                 |  |
| 00B Cloud URL                             | N/A                        |  |
| ODB CIDUA FOR                             | N/ H                       |  |
| Package<br>TXT Canability of Platform/PCH | Not Implemented Yet        |  |
| Production Type                           | Production                 |  |
| Intel(R) Safety Island Boot               | N/A                        |  |
| eMMC Device                               | eMMC DG4032(31.2GB)        |  |
| Memory Type Information                   |                            |  |
| EfiACPIReclaimMemory<br>EfiACPIMemoryNVS  | 00000088                   |  |
| EfiReservedMemory                         | 0000226A                   |  |
| EfiRuntimeServicesCode                    | 0000092                    |  |
| ME EW Version                             | 15.40.10.2252              |  |
| ME Firmware SKU                           | Consumer SKU               |  |
| PMC FW Version                            | 154.1.10.1021              |  |

| Feature                     | Description                                                                                                    | Options |
|-----------------------------|----------------------------------------------------------------------------------------------------|---------|
| Detailed System Information |                                                                                                    |         |
| Sustam Data                 | The date format is <day>, <month><date><year>. Use <math>[+]</math> or <math>[-]</math> to configure</year></date></month></day> |         |
| System Date                 | system Date.                                                                                                    |         |
| Custom Time                 | The time format is <hour><minute><second>. Use <math>[+]</math> or <math>[-]</math> to configure</second></minute></hour>        |         |
| System Time                 | system Time.                                                                                                    |         |

# 6.2.2 Configuration

Use this menu to set up the items of special enhanced features

| Main Configuration Security Boot                                                                                                    | Aptio Setup - AMI<br>Save & Exit |                                                                                                    |
|----------------------------------------------------------------------------------------------------|----------------------------------|----------------------------------------------------------------------------------------------------|
| <ul> <li>CPU Configuration</li> <li>Chipset Configuration</li> <li>Graphics Configuration</li> <li>Power Control Configuration</li> <li>PCI/PCIE Configuration</li> <li>LAN Configuration</li> <li>SATA Configuration</li> <li>USB Configuration</li> <li>TPM Configuration</li> <li>Super IO Configuration</li> <li>H/W Monitor</li> <li>Serial Port Console Redirection</li> <li>EC Firmware Update</li> </ul> |                                  | CPU Configuration Parameters                                                                                                    |
|                                                                                                    |                                  | <pre>++: Select Screen<br/>14: Select Item<br/>Enter: Select<br/>+/-: Change Opt.<br/>F1: General Help<br/>F2: Previous Values<br/>F3: Optimized Defaults<br/>F4: Save &amp; Exit<br/>F12: Capture Screen<br/>ESC: Exit</pre> |

### **CPU Configuration**

**CPU Configuration Parameters** 

| Conference in the                                                                                                    | Aptio Setup - AMI                                                                                                    |                                                                                                    |
|----------------------------------------------------------------------------------------------------|----------------------------------------------------------------------------------------------------|----------------------------------------------------------------------------------------------------|
|                                                                                                    |                                                                                                    |                                                                                                    |
| CPU Configuration                                                                                                    |                                                                                                    | Enable/Disable CPU Flex Ratio<br>Programming                                                                                                    |
| Type<br>ID<br>Speed<br>L1 Data Cache<br>L1 Instruction Cache<br>L2 Cache<br>L3 Cache<br>L4 Cache<br>VMX<br>SMX/TXT<br>OPU Flex Ratio Override<br>OPU Flex Ratio Settings<br>Intel (VMX) Virtualization Technology<br>Active Processor Cores<br>Boot performance mode<br>Intel(R) SpeedStep(tm)<br>Intel(R) SpeedStep(tm)<br>Intel(R) Speed Shift Technology<br>Turbo Mode | <pre>Intel Atom(R) x6425E Processor @ 2.0<br/>0x90661<br/>2000 MHz<br/>32 KB x 4<br/>32 KB x 4<br/>1536 KB x 4<br/>4 MB<br/>N/A<br/>Supported<br/>Not Supported<br/>[Disabled]<br/>20<br/>[Enabled]<br/>[All]<br/>[Max Non-Turbo Performance]<br/>[Enabled]<br/>[Enabled]<br/>[Enabled]<br/>[Enabled]</pre> | <pre>++: Select Screen 14: Select Item Enter: Select +/-: Change Opt. F1: General Help F2: Previous Values F3: Optimized Defaults F4: Save &amp; Exit F12: Capture Screen ESC: Exit</pre> |

| Feature                                   | Description                                                                                                    | Options                                                           |
|-------------------------------------------|----------------------------------------------------------------------------------------------------|-------------------------------------------------------------------|
| CPU Flex Ratio Override                   | Enable/Disable CPU Flex Ratio Programming                                                                                                    | ★Disabled, Enabled                                                |
| CPU Flex Ratio Settings                   | This value must be between Max Efficiency Ratio (LFM) and Maximum non-turbo ratio set by Hardware (HFM).                                               | ★20                                                               |
| Intel (VMX) Virtualization<br>Technology  | When enabled, a VMM can utilize the additional hardware capabilities provided by Vanderpool Technology.                                                | ★Enabled, Disabled                                                |
| Active Processor Cores                    | Number of cores enable in each processor package.                                                                                                    | ★All, 1, 2, 3                                                     |
| Boot performance mode                     | Select the performance state that the BIOS will set starting from reset vector                                                                         | ★Max Non-Turbo<br>Performance, Max Battery,<br>Turbo Performance, |
| Intel <sup>®</sup> SpeedStep™             | Allows more than two frequency ranges to be supported.                                                                                                 | ★Enabled, Disabled                                                |
| Intel <sup>®</sup> Speed Shift Technology | Enable/Disable Intel <sup>®</sup> Speed Shift Technology support. Enabling will expose the CPPC v2 interface to allow for hardware controlled P-states | ★Enabled, Disabled                                                |
| Turbo Mode                                | Enable/Disable processor Turbo Mode (requires EMTTM enabled too.)<br>AUTO means enabled.                                                               | ★Enabled, Disabled                                                |

## **Chipset Configuration**

Configuration Chipset feature

| Configuration                                      | Aptio Setup — AMI      |                                                                                                    |
|----------------------------------------------------|------------------------|----------------------------------------------------------------------------------------------------|
| Chipset Configuration                              |                        | VT-d capability                                                                                                    |
| VT-d<br>Above 4GB MMIO BIOS assignment<br>HD Audio | [Enabled]<br>[Enabled] | <pre>++: Select Screen 11: Select Item Enter: Select +/-: Change Opt. F1: General Help F2: Previous Values F3: Optimized Defaults F4: Save &amp; Exit F12: Capture Screen ESC: Exit</pre> |
|                                                    |                        |                                                                                                    |

| Feature             | Description                                                       | Options              |
|---------------------|-------------------------------------------------------------------|----------------------|
| VT-d                | VT-d Capability                                                   | ★Enabled ,Disabled   |
| Above 4GB MMIO BIOS | Enable/Disable above 4GB MemoryMappedIO BIOS assignment           | +Enabled Disabled    |
| assignment          | This is enabled automatically when Aperture Size is set to 2048MB | * Enabled , Disabled |
|                     | Control Detection of the HD-Audio device.                         |                      |
| HD Audio            | Disabled = HAD will be unconditionally disabled                   | ★Enabled ,Disabled   |
|                     | Enabled = HAD will be unconditionally enabled                     |                      |

## **Graphics Configuration**

**Configuration Graphics Settings** 

| Configuration                        | Aptio Setup - AMI |                                                                              |
|--------------------------------------|-------------------|------------------------------------------------------------------------------|
| Graphics Configuration               |                   | Select which of IGFX/PEG/PCI Graphics<br>device should be Primary Display Or |
| Primary Display<br>Internal Graphics | (Auto)<br>[Auto]  | select HG for Hybrid Gfx.                                                    |
| ▶ eDP-to-LVDS configuration          |                   |                                                                              |
|                                      |                   |                                                                              |
|                                      |                   |                                                                              |
|                                      |                   |                                                                              |
|                                      |                   |                                                                              |
|                                      |                   | ↔: Select Screen<br>†∔: Select Item                                          |
|                                      |                   | Enter: Select<br>+/-: Change Opt.                                            |
|                                      |                   | F1: General Help<br>F2: Previous Values                                      |
|                                      |                   | F3: Optimized Defaults<br>F4: Save & Exit                                    |
|                                      |                   | ESC: Exit                                                                    |
|                                      |                   |                                                                              |

| Feature                   | Description                                                                                         | Options                  |
|---------------------------|----------------------------------------------------------------------------------------------------|--------------------------|
| Primary Display           | Select which of IGFX/PEG/PCI Graphics device should be Primary Display Or select HG for Hybrid Gfx. | ★Auto, IGFX, PEG, PCI    |
| Internal Graphics         | Keep IGFX enabled based on the setup options.                                                       | ★Auto, Disabled, Enabled |
| eDP-to-LVDS configuration | eDP-to-LVDS(PTN3460)                                                                                |                          |

## eDP-to-LVDS configuration

| Main                                                                       | Aptio Setup Utility – Copyright (C) 2019 American Mega                  | trends, Inc.                         |
|----------------------------------------------------------------------------|-------------------------------------------------------------------------|--------------------------------------|
| eDP-to-LVDS configuration                                                  |                                                                         | Select Panel Profile for current use |
| Panel Profile<br>Color depth and data format<br>Channel Mode<br>Clock Mode | [1024x768]<br>[VESA and JEIDA 18 bpp]<br>[Single Channel]<br>[Even Bus] |                                      |
| ▶ OEM Profile                                                              |                                                                         |                                      |
|                                                                            |                                                                         |                                      |
|                                                                            |                                                                         |                                      |
|                                                                            |                                                                         |                                      |

| Feature                    | Description                          | Options                                           |
|----------------------------|--------------------------------------|---------------------------------------------------|
| Danal Drafila              | Salact Panal Profile for current use | ★1024x768,640x480,800x480,800x600,1280x800        |
| Fallel Flollie             | Select Parlel Frome for current use. | 1280x1024,1366x768,1440x900,1920x1080,OEM Profile |
| Color depth and data forma | t Select Color depth and data format | ★VESA and JEIDA 18 bpp, VESA 24 bpp, JEIDA 24 bpp |
| Channel Mode               | Select LVDS Channel Mode             | ★Single Channel, Dual Channel                     |
| Clock Mode                 | Select clock output for LVDS.        | ★Even Bus, Odd Bus, Both Buses                    |

### **OEM Profile**

PANEL 1 Configuration

| Main                                                                                                    | Aptio Set                                                                              | up Utility – Copyright (C) 2019 Amer                                                                                                    | ican Megatrends, Inc.                                                                                                    |
|----------------------------------------------------------------------------------------------------|----------------------------------------------------------------------------------------|----------------------------------------------------------------------------------------------------|----------------------------------------------------------------------------------------------------|
| PANEL 1 Configuratio                                                                                                    | on                                                                                     |                                                                                                    | Select Color depth and data format.                                                                                                    |
| PANEL 1 Configuration<br>Profile Name :<br>Rename Profile<br>Color depth and data<br>Channel Mode<br>Clock Mode<br>Pixel Clock<br>H Active Pixels<br>H Blank Pixels<br>H Offset Pixels<br>H Width Pixels<br>V Active Lines<br>V Blank Lines<br>V Blank Lines<br>V Width Lines<br>H & V sync Signal Po | a format<br>0.000 Mhz<br>0<br>0<br>0<br>0<br>0<br>0<br>0<br>0<br>0<br>0<br>0<br>0<br>0 | empty<br>[VESA and JEIDA 18 bpp]<br>[Single Channel]<br>[Even Bus]<br>2500<br>640<br>160<br>16<br>96<br>480<br>45<br>10<br>2<br>[Postive] | Select Color depth and data format.<br>**: Select Screen<br>11: Select Item<br>Enter: Select<br>+/-: Change Opt.<br>F1: General Help<br>F2: Previous Values<br>F3: Optimized Defaults<br>F4: Save & Exit<br>F12: Capture Screen<br>ESC: Exit |
|                                                                                                    |                                                                                        |                                                                                                    |                                                                                                    |
|                                                                                                    | Version                                                                                | 2.20.1271. Copyright (C) 2019 Americ                                                                                                    | an Megatrends, Inc.                                                                                                    |

| Feature                     | Description                                                                     | Options                                           |
|-----------------------------|---------------------------------------------------------------------------------|---------------------------------------------------|
| Color depth and data format | Select Color depth and data format                                              | ★VESA and JEIDA 18 bpp, VESA 24 bpp, JEIDA 24 bpp |
| Channel Mode                | Select LVDS Channel Mode                                                        | ★Single Channel, Dual Channel                     |
| Clock Mode                  | Select clock output for LVDS.                                                   | ★Even Bus, Odd Bus, Both Buses                    |
| Pixel Clock                 | Pixel Clock(10Khz)                                                              | ★2500                                             |
| H Active Pixels             | H Active Pixels (Pixel)                                                         | ★640                                              |
| H Blank Pixels              | H Blank Pixels (Pixel)                                                          | ★160                                              |
| H Offset Pixels             | H Offset Pixels (Pixel)                                                         | ★16                                               |
| H Width Pixels              | H Width Pixels (Pixel)                                                          | ★96                                               |
| V Active Lines              | V Active Lines (Line)                                                           | ★480                                              |
| V Blank Lines               | V Blank Lines (Line)                                                            | ★45                                               |
| V Offset Lines              | V Offset Lines (Line)                                                           | ★10                                               |
| V Width Lines               | V Width Lines (Line)                                                            | ★2                                                |
| H&V sync Signal Polarity    | Flag:<br>0x1E Signal Polarity is Postive<br>0x18 Signal Polarity is Non-Postive | ★Postive, Non-Postive                             |

## Power Control Configuration

System Power Control Configuration Parameters

| Configuration                                                                                  | Aptio Setup - AMI                                |                                                                                                    |
|------------------------------------------------------------------------------------------------|--------------------------------------------------|----------------------------------------------------------------------------------------------------|
| Power Control Configuration<br>Enable Hibernation<br>ACPI Sleep State<br>Restore AC Power Loss | [Enabled]<br>[S3 (Suspend to RAM)]<br>[Power On] | Enables or Disables System ability to<br>Hibernate (OS/S4 Sleep State). This<br>option may not be effective with some<br>operating systems.                                               |
|                                                                                                |                                                  | <pre>++: Select Screen 14: Select Item Enter: Select +/-: Change Opt. F1: General Help F2: Previous Values F3: Optimized Defaults F4: Save &amp; Exit F12: Capture Screen ESC: Exit</pre> |

| Feature                  | Description                                                                                                    | Options                                |
|--------------------------|----------------------------------------------------------------------------------------------------|----------------------------------------|
| Enable Hibernation       | Enables or Disables System ability to Hibernate (OS/S4 Sleep State). This option may be not effective with some OS. | Disabled, <b>★</b> Enabled             |
| ACPI Sleep State         | Select the highest ACPI sleep state the system will enter when the SUSPEND button is pressed.                       | Suspend Disabled ,★S3 (Suspend to RAM) |
| Restore AC Power Loss    | Specify what state to go to when power is re-applied after a power failure (G3 state)                               | ★Power On ,Power Off ,Last State       |
| opyright © PORTWELL 2020 | PCOM-B645VGL                                                                                                    | 48                                     |

## **PCI/PCIE Configuration**

PCI, PCI Express Settings

| Configuration                                                                                         | Aptio Setup — AMI |                                                                                                    |
|----------------------------------------------------------------------------------------------------|-------------------|----------------------------------------------------------------------------------------------------|
| PCI/PCIE Configuration                                                                                |                   | Enable when using Compliance Load Board                                                                                                    |
| Compliance Test Mode                                                                                  | [Disabled]        |                                                                                                    |
| COME PCIE Port 0 COME PCIE Port 1 COME PCIE Port 2 COME PCIE Port 3 COME PCIE Port 4 COME PCIE Port 5 |                   | <pre>++: Select Screen t1: Select Item Enter: Select +/-: Change Opt. F1: General Help F2: Previous Values F3: Optimized Defaults F4: Save &amp; Exit F12: Capture Screen ESC: Exit</pre> |
|                                                                                                    |                   |                                                                                                    |

| Feature              | Description                             | Options            |
|----------------------|-----------------------------------------|--------------------|
| Compliance Test Mode | Enable when using Compliance Load Board | ★Disabled, Enabled |
| COMe PCIe Port 0~5   | PCI Express Root Port Settings.         |                    |
|                      |                                         | ·                  |

# COMe PCIe Port

| PCOM-B645VGL R0 User Manual |  |
|-----------------------------|--|
|                             |  |

| Main                         | Aptio Setup — AMI          |
|------------------------------|----------------------------|
|                              | <b>FF</b> = 1 <b>F</b>     |
| CUME PUIE Port 0 (D28:F0)    | [Enabled]                  |
| connection type              | [SIU(]                     |
| Harm<br>L1 Substates         |                            |
|                              | [LI.I & LI.2]<br>[Epobled] |
| ртм                          | [Displed]                  |
|                              | [Disabled]                 |
| EDBC                         | [Enabled]                  |
|                              | [Displed]                  |
| FER                          | [Disabled]                 |
| NEER                         | [Disabled]                 |
| CER                          | [Disabled]                 |
| SEFE                         | [Disabled]                 |
| SENEE                        | [Disabled]                 |
| SECE                         | [Disabled]                 |
| PME_SCT                      | [Enabled]                  |
| Hot Plug                     | [Disabled]                 |
| Advanced Error Reporting     | [Enabled]                  |
| PCIe Speed                   | [Auto]                     |
| Transmitter Half Swing       | [Disabled]                 |
| Detect Timeout               | 0                          |
| Extra Bus Reserved           | 0                          |
| Reserved Memory              | 10                         |
| Reserved I/O                 | 4                          |
| PCH PCIe LTR Configuration   |                            |
| LTR                          | [Enabled]                  |
| Snoop Latency Override       | [Manual]                   |
| Snoop Latency Value          | 60                         |
| Snoop Latency Multiplier     | [1024 ns]                  |
| Non Snoop Latency Override   | [Manual]                   |
| Non Snoop Latency Value      | 60                         |
| Non Snoop Latency Multiplier | [1024 ns]                  |
| Force LTR Override           | [Disabled]                 |
| LTR Lock                     | [Disabled]                 |
| ▶ Extra options              |                            |
|                              |                            |

| Feature          | Description                                                      | Options                         |
|------------------|------------------------------------------------------------------|---------------------------------|
| COMe PCIe Port   | Control the PCI Express Root Port.                               | $\star$ Enabled , Disabled      |
|                  | Built-In: a built-in device is connected to this rootport.       |                                 |
| Connection Turns | SlotImplemented bit will be clear.                               |                                 |
| connection Type  | Slot: this rootport connects to user-accessible slot.            | Slot, Built-In                  |
|                  | SlotImplemented bit will be set.                                 |                                 |
|                  | Set the ASPM Level:                                              |                                 |
| ACD14            | Force LOs – Force all links to LOs State                         |                                 |
| ASPIVI           | AUTO - BIOS auto configure                                       | Torrested, LUS, LI, LUSLI, Auto |
|                  | DISABLE – Disables ASPM                                          |                                 |
| L1 Substates     | PCI Express L1 Substates settings.                               | ★L1.1 & L1.2, L1.1, Disabled    |
| ACS              | Enable/Disable Access Control Services Extended Capability       | ★Enabled , Disabled             |
| РТМ              | Enable/Disable Precision Time Measurement                        | ★Disabled, Enabled              |
| DPC              | Enable/Disable Downstream Port Containment                       | $\star$ Enabled , Disabled      |
|                  | Enable/Disable Rootport extensions for Downstream Port           | $\star$ Enabled , Disabled      |
| EDPC             | Containment                                                      |                                 |
| URR              | PCI Express Unsupported Request Reporting Enable/Disable.        | ★Disabled, Enabled              |
| FER              | PCI Express Device Fatal Error Reporting Enable/Disable          | ★Disabled, Enabled              |
| NFER             | PCI Express Device Non-Fatal Error Reporting Enable/Disable      | ★Disabled, Enabled              |
| CER              | PCI Express Device Correctable Error Reporting Enable/Disable.   | ★Disabled, Enabled              |
| SEFE             | Root PCI Express System Error on Fatal Error Enable/Disable.     | ★Disabled, Enabled              |
| SENFE            | Root PCI Express System Error on Non-Fatal Error Enable/Disable. | ★Disabled, Enabled              |
| SECE             | Root PCI Express System Error on Correctable Error               | ★Disabled, Enabled              |
| JELE             | Enable/Disable.                                                  |                                 |

| PME SCI                    | PCI Express PME SCI Enable/Disable.                              | ★Enabled , Disabled          |
|----------------------------|------------------------------------------------------------------|------------------------------|
| Hot Plug                   | PCI Express Hot Plug Enable/Disable.                             | ★Disabled, Enabled           |
| Advanced Error Reporting   | Advanced Error Reporting Enable/Disable.                         | ★Enabled , Disabled          |
| PCIe Speed                 | Configure PCIe Speed                                             | ★Auto, Gen1, Gen2, Gen3      |
| Transmitter Half Swing     | Transmitter Half Swing Enable/Disable.                           | ★Disabled, Enabled           |
|                            | The number of milliseconds reference code will wait for link to  | <b>★</b> 0                   |
| Detect Timeout             | exit Detect state for enabled ports before assuming there is no  |                              |
|                            | device and potentially disabling the port.                       |                              |
| Extra Bus Reserved         | Extra Bus Reserved (0-7) for bridges behind this Root Bridge.    | <b>★</b> 0                   |
| Reserved Memory            | Reserved Memory for this Root Bridge (1-20) MB                   | ★10                          |
| Reserved I/O               | Reserved I/O (4K/8K/12K/16K/20K) Range for this Root Bridge.     | ★4                           |
| LTR                        | PCH PCIE Latency Reporting Enable/Disable                        | ★Enabled , Disabled          |
|                            | Snoop Latency Override for PCH PCIE. Disabled: Disable override. | ★Auto, Manual, Disabled      |
| Snoop Latency Override     | Manual: Manually enter override values.                          |                              |
|                            | Auto(default): Maintain default BIOS flow.                       |                              |
| Snoop Latency Value        | LTR Snoop Latency value of PCH PCIE                              | ★60                          |
| Snoon Latoncy Multinliar   | ITP Speen Latency Multiplier of DCH DCIE                         | ★1024ns, 1ns, 32ns, 32768ns, |
|                            |                                                                  | 1048576ns, 33554432ns        |
|                            | Non Snoop Latency Override for PCH PCIE.                         | ★Auto, Manual, Disabled      |
| Non Spoon Latoncy Override | Disabled: Disable override.                                      |                              |
|                            | Manual: Manually enter override values.                          |                              |
|                            | Auto(default): Maintain default BIOS flow.                       |                              |
| Non Snoop Latency Value    | LTR Non Snoop Latency value of PCH PCIE                          | ★60                          |
| Non Snoop Latency          | TR Non Snoon Latency Multiplier of PCH PCIE                      | ★1024ns, 1ns, 32ns, 32768ns, |
| Multiplier                 |                                                                  | 1048576ns, 33554432ns        |
| Force LTR Override         | Force LTR Override for PCH PCIE.                                 | ★Disabled, Enabled           |

|               | Disabled: LTR override values will not be forced.                |                    |
|---------------|------------------------------------------------------------------|--------------------|
|               | Enable: LTR override values will be forced and LTR messages from |                    |
|               | the device will be ignored.                                      |                    |
| LTR Lock      | PCIE LTR Configuration Lock                                      | ★Disabled, Enabled |
| Extra options | PCI Express Root Port extra options.                             |                    |

## Extra options

| Main                                                                                                    | Aptio Setup – AMI          |                                                                                                    |
|----------------------------------------------------------------------------------------------------|----------------------------|----------------------------------------------------------------------------------------------------|
| Detect Non-Compliance Device<br>Prefetchable Memory<br>Reserved Memory Alignment<br>Prefetchable Memory Alignment | [Disabled]<br>10<br>1<br>1 | Detect Non-Compliance PCI Express<br>Device. If enable, it will take more<br>time at POST time.                                                                                                    |
|                                                                                                    |                            | ++: Select Screen<br>t4: Select Item<br>Enter: Select<br>+/-: Change Opt.<br>F1: General Help<br>F2: Previous Values<br>F3: Optimized Defaults<br>F4: Save & Exit<br>F12: Capture Screen<br>ESC: Exit |

| Feature                                                                  | Description                                                            | Options           |
|--------------------------------------------------------------------------|------------------------------------------------------------------------|-------------------|
| Detect Non Compliance Device                                             | Detect Non-Compliance PCI Express Device. If enable, it will take more | +Disabled Enabled |
|                                                                          | time at POST time.                                                     |                   |
| Prefetchable Memory                                                      | Prefetchable Memory Range for this Root Bridge.                        | ★10               |
| <b>Reserved Memory Alignment</b> Reserved Memory Alignment (0 – 31 bits) |                                                                        | ★1                |
| Prefetchable Memory Alignment                                            | Prefetchable Memory Alighnment (0 – 31 bits)                           | ★1                |

## LAN Configuration

Configuration OnBoard LAN device.

| Configuration                                                                                            | Aptio Setup – AMI                                                            |                                                                                                    |
|----------------------------------------------------------------------------------------------------|------------------------------------------------------------------------------|----------------------------------------------------------------------------------------------------|
| LAN Configuration                                                                                        |                                                                              | Select ownership for GBE                                                                                                    |
| Intel PSE TSN GbE #0 (SGMII Mode)<br>LAN MAC Address<br>PSE TSN GBE 0<br>PSE TSN GBE 0 Link Speed<br>WoL | FF-FF-FF-FF-FF<br>[Host owned with pin muxed]<br>[SGMII 1 Gbps]<br>[Enabled] | ++: Select Screen                                                                                                    |
|                                                                                                    |                                                                              | T4: Select Item<br>Enter: Select<br>+/-: Change Opt.<br>F1: General Help<br>F2: Previous Values<br>F3: Optimized Defaults<br>F4: Save & Exit<br>F12: Capture Screen<br>ESC: Exit |

| Feature                  | Description                             | Options                                                          |
|--------------------------|-----------------------------------------|------------------------------------------------------------------|
| PSE TSN GBE 0            | Select ownership for GBE                | ★Host owned with pin muxed,<br>PSE owned with pin muxed,<br>None |
| PSE TSN GBE 0 Link Speed | PSE TSN GBE 0 Link Speed configuration. | ★SGMII 1 Gbps, SGMII 2.5 Gbps                                    |
| WoL                      | Enable/Disable PSE GBE WoL              | ★Enabled , Disabled                                              |

#### **SATA Configuration**

SATA Device Options Settings

| Configuration                                                                                                    | Aptio Setup — AMI                                                                                                    |                                                                                                    |
|----------------------------------------------------------------------------------------------------|----------------------------------------------------------------------------------------------------|----------------------------------------------------------------------------------------------------|
| SATA Configuration                                                                                                    |                                                                                                    | Enable or Disable SATA Port                                                                                                    |
| COMe SATA Port 0<br>Software Preserve<br>Port 0<br>Hot Plug<br>Configured as eSATA<br>SATA Device Type<br>COMe SATA Port 1<br>Software Preserve<br>Port 1<br>Hot Plug<br>Configured as eSATA<br>SATA Device Type | Empty<br>Unknown<br>[Enabled]<br>[Disabled]<br>Hot Plug supported<br>[Hard Disk Drive]<br>Empty<br>Unknown<br>[Enabled]<br>[Disabled]<br>Hot Plug supported<br>[Hard Disk Drive] |                                                                                                    |
|                                                                                                    |                                                                                                    | <pre>++: Select Screen 11: Select Item Enter: Select +/-: Change Opt. F1: General Help F2: Previous Values F3: Optimized Defaults F4: Save &amp; Exit F12: Capture Screen ESC: Exit</pre> |

| Feature          | Description                                                                    | Options                                |
|------------------|--------------------------------------------------------------------------------|----------------------------------------|
| Port 0~1         | Enable or Disable SATA Port                                                    | ★Enabled , Disabled                    |
| Hot Plug         | Designates this port as Hot Pluggable                                          | ★Disabled, Enabled                     |
| SATA Device Type | Identify the SATA port is connected to Solid State Drive or Hard Disk<br>Drive | ★Hard Disk Drive,<br>Solid State Drive |

### USB Configuration

USB Configuration Parameters

| Configuration                      | Aptio Setup — AMI |                                      |
|------------------------------------|-------------------|--------------------------------------|
| USB Configuration                  |                   | Maximum time the device will take    |
| USB Controllers:                   |                   | the Host Controller 'Auto' uses      |
| 1 XHCI                             |                   | default value: for a Root port it is |
| USB Devices:                       |                   | 100 ms, for a Hub port the delay is  |
| 1 Keyboard                         |                   | taken from Hub descriptor.           |
| Legacy USB Support                 | [Enabled]         |                                      |
| XHCI Hand-off                      | [Enabled]         |                                      |
| USB Mass Storage Driver Support    | [Enabled]         |                                      |
| USB 3.0 Port 0                     | [Enabled]         |                                      |
| USB 3.0 Port 1                     | [Enabled]         |                                      |
| USB 2.0 Port 0                     | [Enabled]         |                                      |
| USB 2.0 Port 1                     | [Enabled]         |                                      |
| USB 2.0 Port 2                     | [Enabled]         |                                      |
| USB 2.0 Port 3                     | [Enabled]         |                                      |
| USB 2.0 Port 4                     | [Enabled]         |                                      |
| USB 2.0 Port 5                     | [Enabled]         | ++: Select Screen                    |
| USB 2.0 Port 6                     | [Enabled]         | T↓: Select Item                      |
| USB 2.0 Port 7                     | [Enabled]         | Enter: Select                        |
|                                    |                   | +/-: Change Upt.                     |
| USB hardware delays and time-outs: | [00]              | F1: General Help                     |
| USB transfer time-out              | [20 sec]          | F2: Previous values                  |
| Device reset time-out              | [20 SEC]          | F3: Uptimized Defaults               |
| Device power-up delay in cocordo   | [nanual]          | F4. Sove & EXIL                      |
| Device power-up delay in seconds   | 5                 | F12. Capture Screen                  |
|                                    |                   | ESC. EXIT                            |
|                                    |                   |                                      |
|                                    |                   |                                      |
|                                    |                   |                                      |
|                                    |                   |                                      |
|                                    |                   |                                      |
|                                    |                   |                                      |
|                                    |                   |                                      |

| Feature                                                                                                    | Description                                                                                                    | Options                    |
|----------------------------------------------------------------------------------------------------|----------------------------------------------------------------------------------------------------|----------------------------|
| Legacy USB Support                                                                                                    | Enables Legacy USB support. AUTO option disables legacy support if no USB devices are connected. DISABLE option will keep USB devices available only for EFI application                                             | ★Enabled , Disabled, Auto  |
| XHCI Hand-off                                                                                                    | This is a workaround for OSes without XHCI hand-off support. The XHCI ownership change should be claimed by XHCI driver.                                                                                             | $\star$ Enabled , Disabled |
| USB Mass Storage Driver<br>Support                                                                                                    | Enable/Disable USB Mass Storage Driver Support                                                                                                    | $\star$ Enabled , Disabled |
| USB 3.0 Port 0~1                                                                                                    | ort 0~1 Enable/Disable this USB Physical Connector (physical port). Once disabled, any USB devices plug into the connector will not be detected by BIOS or OS                                                        |                            |
| USB 2.0 Port 0~7 Enable/Disable this USB Physical Connector (physical port). Once disabled, any USB devices plug into the connector will not be detected by BIOS or OS |                                                                                                    | ★Enabled ,Disabled         |
| USB transfer time-out                                                                                                    | USB transfer time-out The time-out value for Control, Bulk, and Interrupt transfers.                                                                                                    |                            |
| Device reset time-out                                                                                                    | USB mass storage device Start Unit command time-out.                                                                                                    | ★20, 10, 30, 40 sec        |
| Device power-up delay                                                                                                    | Maximum time the device will take before it properly reports itself to the Host<br>Controller.<br>'Auto' uses default value: for a Root port it is 100 ms, for a Hub port the delay is<br>taken from Hub descriptor. | ★Auto, Manual              |
| Device power-up delay in<br>seconds                                                                                                    | Delay range is 140 seconds, in one second increments                                                                                                    | ★5                         |

## **TPM Configuration**

## Trusted Computing Setting

| Configuration                                                                                                    | Aptio Setup – AMI                                                                                                    |                                                                                                    |
|----------------------------------------------------------------------------------------------------|----------------------------------------------------------------------------------------------------|----------------------------------------------------------------------------------------------------|
| TPM 2.0 Device Found<br>Firmware Version:<br>Vendor:<br>Security Device Support<br>Active PCR banks<br>Available PCR banks<br>SHA-1 PCR Bank<br>SHA256 PCR Bank<br>Pending operation<br>Platform Hierarchy<br>Storage Hierarchy<br>Endorsement Hierarchy<br>TPM 2.0 UEFI Spec Version<br>Physical Presence Spec Version<br>TPM 2.0 InterfaceType<br>Device Select | 7.85<br>IFX<br>[Enable]<br>SHA256<br>SHA-1,SHA256<br>[Disabled]<br>[Enabled]<br>[Enabled]<br>[Enabled]<br>[Enabled]<br>[TCG_2]<br>[1.3]<br>[TIS]<br>[Auto] | Enables or Disables BIOS support for<br>security device. O.S. will not show<br>Security Device. TCG EFI protocol and<br>INT1A interface will not be available.<br>**: Select screen<br>fl: Select Item<br>Enter: Select<br>*/-: Change Opt.<br>F1: General Help<br>F2: Previous Values<br>F3: Optimized Defaults<br>F4: Save & Exit<br>F12: Capture Screen<br>ESC: Exit |

| Feature                           | Description                                                                                                    | Options                 |
|-----------------------------------|----------------------------------------------------------------------------------------------------|-------------------------|
| Security Device Support           | Enables or Disables BIOS support for security device. O.S. will not show Security Device. TCG EFI protocol and INT1A Interface will not be available.                                                                      | ★Enabled, Disabled      |
| SHA-1 PCR Bank                    | Enables or Disables SHA-1 PCR Bank.                                                                                                    | ★Disabled, Enabled      |
| SHA256 PCR Bank                   | Enables or Disables SHA256 PCR Bank.                                                                                                    | ★Enabled, Disabled      |
| Pending operation                 | Schedule an Operation for the Security Device. Note: Your Computer will reboot during restart in order to change State of Security Device.                                                                                 | ★None, TPM Clear        |
| Platform Hierarchy                | Enables or Disables Platform Hierarchy.                                                                                                    | ★Enabled, Disabled      |
| Storage Hierarchy                 | Enables or Disables Storage Hierarchy.                                                                                                    | ★Enabled, Disabled      |
| Endorsement Hierarchy             | Enables or Disables Endorsement Hierarchy.                                                                                                    | ★Enabled, Disabled      |
| TPM2.0 UEFI Spec<br>Version       | Select the TCG2 Spec Version Support.<br>TCG_1_2: the Compatible mode for Win8/Win10.<br>TCG_2: Support new TCG2 protocol and event format for Win10 or later.                                                             | ★TCG_2, TCG_1_2         |
| Physical Presence Spec<br>Version | Select to Tell O.S. to Support PPI Spec Version 1.2 or 1.3. Not some HCK tests might not support 1.3.                                                                                                    | ★1.3, 1.2               |
| Device Select                     | TPM 1.2 will restrict support to TPM 1.2 devices, TPM 2.0 will restrict support<br>to TPM 2.0 devices, Auto will support both with the default set to TPM 2.0<br>devices if not found, TPM 1.2 devices will be enumerated. | ★Auto, TPM 1.2, TPM 2.0 |

## Super IO Configuration

System Super IO Chip Parameters.

| Aptio Set<br>Configuration                                                           | up Utility – Copyright (C) 2019 American Mega | atrends, Inc.                                                |
|--------------------------------------------------------------------------------------|-----------------------------------------------|--------------------------------------------------------------|
| Super IO Configuration                                                               |                                               | Enable/Disable Watch Dog Timer                               |
| <ul> <li>Serial Port 1 Configuration</li> <li>Serial Port 2 Configuration</li> </ul> |                                               |                                                              |
| Watch Dog Timer<br>Timer Unit<br>Timer value                                         | [Enabled]<br>[Second]<br>20                   |                                                              |
|                                                                                      |                                               | <pre>++: Select Screen  f↓: Select Item Enter: Select </pre> |

| Feature                 | Description                         | Options            |
|-------------------------|-------------------------------------|--------------------|
| Watch Dog Timer         | Enable/Disable Watch Dog Timer      | ★Disabled, Enabled |
| Watch Dog Timer[Enable] |                                     |                    |
| Timer Unit              | Select Timer count unit of WDT      | ★Second, Minute    |
| Timer value             | Set WDT Timer value seconds/minutes | ★20                |

## Serial Port 1 Configuration

Set Parameters of Serial Port 1

| Aptio Main                              | Setup Utility – Copyright (C) 2019 | American Megatrends, Inc.           |
|-----------------------------------------|------------------------------------|-------------------------------------|
| Serial Port 1 Configuration             |                                    | Enable or Disable Serial Port (COM) |
| Module Serial Port 1<br>Device Settings | [Enabled]<br>IO=3F8h; IRQ=4;       |                                     |
| Change Settings                         | [Auto]                             |                                     |
|                                         |                                    |                                     |
|                                         |                                    |                                     |
|                                         |                                    |                                     |
|                                         |                                    |                                     |
|                                         |                                    | tt. Soloct Schoop                   |

| Feature              | Description                                    | Options                                                                                                    |
|----------------------|------------------------------------------------|----------------------------------------------------------------------------------------------------|
| Module Serial Port 1 | Enable or Disable Serial Port (COM)            | ★Enabled, Disabled                                                                                                    |
| Change Settings      | Select an optimal settings for Super IO Device | <ul> <li>★Auto ,IO=3F8h; IRQ=4,</li> <li>IO=3F8h; IRQ=3,4,10,11</li> <li>IO=2F8h; IRQ=3,4,10,11</li> <li>IO=3E8h; IRQ=3,4,10,11</li> <li>IO=2E8h; IRQ=3,4,10,11</li> </ul> |

#### Serial Port 2 Configuration

Set Parameters of Serial Port 2

| Aptio Setu<br>Main                      | φ Utility – Copyright (C) 2019 Ameriα | can Megatrends, Inc.                |
|-----------------------------------------|---------------------------------------|-------------------------------------|
| Serial Port 2 Configuration             |                                       | Enable or Disable Serial Port (COM) |
| Module Serial Port 2<br>Device Settings | [Enabled]<br>IO=3E8h; IRQ=3;          |                                     |
| Change Settings                         | [Auto]                                |                                     |
|                                         |                                       |                                     |
|                                         |                                       |                                     |
|                                         |                                       |                                     |
|                                         |                                       |                                     |
|                                         |                                       |                                     |
|                                         |                                       | ++: Select Screen                   |

| Feature         | Description                                    | Options                                                                                                    |
|-----------------|------------------------------------------------|----------------------------------------------------------------------------------------------------|
| Serial Port 2   | Enable or Disable Serial Port (COM)            | ★Enabled, Disabled                                                                                                    |
| Change Settings | Select an optimal settings for Super IO Device | <ul> <li>★Auto ,IO=3E8h; IRQ=3,</li> <li>IO=3F8h; IRQ=3,4,10,11</li> <li>IO=2F8h; IRQ=3,4,10,11</li> <li>IO=3E8h; IRQ=3,4,10,11</li> <li>IO=2E8h; IRQ=3,4,10,11</li> </ul> |

### H/W Monitor

Monitor Hardware status

| CPU temperature       : +39 °C         Fan1 Speed       : N/A         Vcore       : +1.629 V         +3.3V       : +3.282 V         +5V       : +4.924 V         +12V       : +12.216 V         VDIMM       : +1.173 V |                 | Aptio Setup — AMI |                                         |
|----------------------------------------------------------------------------------------------------|-----------------|-------------------|-----------------------------------------|
| CPU temperature       : +39 °C         Fan1 Speed       : N/A         Vcore       : +1.629 V         +3.3V       : +3.282 V         +5V       : +4.924 V         +12V       : +12.216 V         VDIMM       : +1.173 V | Configuration   |                   |                                         |
| CPU temperature       : +39 °C         Fan1 Speed       : N/A         Vcore       : +1.629 V         +3.3V       : +3.282 V         +5V       : +4.924 V         +12V       : +12.216 V         VDIMM       : +1.173 V |                 |                   |                                         |
| Fan1 Speed       : N/A         Vcore       : +1.629 V         +3.3V       : +3.282 V         +5V       : +4.924 V         +12V       : +12.216 V         VDIMM       : +1.173 V                                        | CPU temperature | : +39 °C          |                                         |
| Vcore : +1.629 V<br>+3.3V : +3.282 V<br>+5V : +4.924 V<br>+12V : +12.216 V<br>VDIMM : +1.173 V                                                                                                    | Fan1 Speed      | : N/A             |                                         |
| +3.3V : +3.282 V<br>+5V : +4.924 V<br>+12V : +12.216 V<br>VDIMM : +1.173 V                                                                                                    | Voore           | : +1.629 V        |                                         |
| +5V : +4.924 V<br>+12V : +12.216 V<br>VDIMM : +1.173 V                                                                                                    | +3.3V           | : +3.282 V        |                                         |
| +12V : +12.216 V<br>VDIMM : +1.173 V                                                                                                    | +5V             | : +4.924 V        |                                         |
| VUIMM : +1.173 V                                                                                                    | +12V            | : +12.216 V       |                                         |
|                                                                                                    | VDIMM           | : +1.173 V        |                                         |
|                                                                                                    |                 |                   |                                         |
|                                                                                                    |                 |                   |                                         |
|                                                                                                    |                 |                   |                                         |
|                                                                                                    |                 |                   |                                         |
|                                                                                                    |                 |                   |                                         |
|                                                                                                    |                 |                   |                                         |
|                                                                                                    |                 |                   |                                         |
| ++: Select Screen                                                                                                    |                 |                   | ++: Select Screen                       |
| T4: Select Item                                                                                                    |                 |                   | T∔: Select Item                         |
| Enter: Select                                                                                                    |                 |                   | Enter: Select                           |
| +/-: Change Upt.                                                                                                    |                 |                   | +/-: Change Upt.                        |
| F1: General netp                                                                                                    |                 |                   | ri: General Help<br>52: Previous Values |
| F2. F1 EVIDUS VALUES                                                                                                    |                 |                   | F2: Previous values                     |
| F4: Save & Exit                                                                                                    |                 |                   | F4: Save & Exit                         |
| F12: Capture Screen                                                                                                    |                 |                   | F12: Capture Screen                     |
| ESC: EXit                                                                                                    |                 |                   | ESC: Exit                               |
|                                                                                                    |                 |                   |                                         |
|                                                                                                    |                 |                   |                                         |
|                                                                                                    |                 |                   |                                         |
|                                                                                                    |                 |                   |                                         |
|                                                                                                    |                 |                   |                                         |
|                                                                                                    |                 |                   |                                         |
|                                                                                                    |                 |                   |                                         |

### Serial Port Console Redirection

Serial Port Console Redirection

| Aptio Setup Utility – Copyright (C) 2019 American Megat<br>Configuration | rends, Inc.                                                                                                    |
|--------------------------------------------------------------------------|----------------------------------------------------------------------------------------------------|
| Serial Port Console Redirection                                          | Console Redirection Enable or Disable.                                                                                                    |
| COMO<br>Console Redirection [Disabled]<br>▶ Console Redirection Settings |                                                                                                    |
|                                                                          | <pre>++: Select Screen 11: Select Item Enter: Select +/-: Change Opt. F1: General Help F2: Previous Values F3: Optimized Defaults F4: Save &amp; Exit F12: Capture Screen ESC: Exit</pre> |

| Feature                    | Description                           | Options            |
|----------------------------|---------------------------------------|--------------------|
| <b>Console Redirection</b> | Console Redirection Enable or Disable | ★Disabled, Enabled |

#### COM0 Console Redirection Settings

|                                                                                                    | Aptio Setup – AMI                                                                                        |                                                                                                    |
|----------------------------------------------------------------------------------------------------|----------------------------------------------------------------------------------------------------|----------------------------------------------------------------------------------------------------|
| Configuration                                                                                                    |                                                                                                    |                                                                                                    |
| COMO<br>Console Redirection Settings                                                                                                    |                                                                                                    | Emulation: ANSI: Extended ASCII char<br>set. VT100: ASCII char set. VT100+:<br>Extends VT100 to support color,                                                                            |
| Terminal Type<br>Bits per second<br>Data Bits<br>Parity<br>Stop Bits<br>Flow Control<br>VT-UTF8 Combo Key Support<br>Recorder Mode<br>Resolution 100x31<br>Putty KeyPad | [ANSI]<br>[115200]<br>[8]<br>[None]<br>[1]<br>[None]<br>[Enabled]<br>[Disabled]<br>[Disabled]<br>[VT100] | function keys, etc. VT-UTF8: Uses UTF8<br>encoding to map Unicode chars onto 1 or<br>more bytes.                                                                                          |
|                                                                                                    |                                                                                                    | <pre>++: Select Screen 11: Select Item Enter: Select +/-: Change Opt. F1: General Help F2: Previous Values F3: Optimized Defaults F4: Save &amp; Exit F12: Capture Screen ESC: Exit</pre> |

| Feature                      | Description                                                                                                    | Options                                     |
|------------------------------|----------------------------------------------------------------------------------------------------|---------------------------------------------|
| Terminal Type                | Emulation: ANSI: Extended ASCII char set. VT100: ASCII char set. VT100+:<br>Extends VT100 to support color, function keys, etc. VT-UTF8: Uses UTF8<br>encoding to map Unicode chars onto 1 or more bytes.                                                                                                    | ★ANSI, VT100, VT100+, VT-UTF8               |
| Bits per second              | Select Serial port transmission speed. The speed must be matched on other side. Long or noisy lines may require lower speeds.                                                                                                    | ★115200, 9600, 19200, 38400,<br>57600       |
| Data bits                    | Data bits                                                                                                    | ★8,7                                        |
| Parity                       | A parity bit can be sent with the data bits to detect some transmission<br>errors. Even: parity bit is 0 if the num of 1's in the data bits is even. Odd:<br>parity bit is 0 if num of 1's in the data bits is odd. Mark: parity bit is always<br>1. Space parity bit is always 0. Mark and Space Parity do not allow for error<br>detection. They can be used as an additional data bit. | ★None, Even, Odd, Mark, Space               |
| Stop Bits                    | Stop bits indicate the end of a serial data packet. (A start bit indicates the beginning). The standard setting is 1 stop bit. Communication with slow devices may require more than 1 stop bit.                                                                                                    | ★1, 2                                       |
| Flow Control                 | Flow control can prevent data loss from buffer overflow. When sending data, if the receiving buffers are full, a 'stop' signal can be sent to stop the data flow. Once the buffers are empty, a 'start' signal can be sent to re-start the flow. Hardware flow control uses two wires to send start/stop signal.                                                                          | ★None, Hardware RTS/CTS                     |
| VT-UTF8 Combo Key<br>Support | Enable VT-UTF8 Combination Key Support for ANSI / VT100 terminals                                                                                                    | ★Enabled, Disabled                          |
| Recorder Mode                | With this mode enabled only text will be sent. This is to capture Terminal data.                                                                                                    | ★Disabled, Enabled                          |
| Resolution 100x31            | Enables or disables extended terminal resolution                                                                                                    | ★Disabled, Enabled                          |
| Putty KeyPad                 | Select Function Key and KeyPad on Putty.                                                                                                    | ★VT100, LINUX, XTERMR6, SCO,<br>ESCN, VT400 |

#### EC Firmware Update

| Configuration                                    | Aptio Setup — AMI             |                                                                                                    |
|--------------------------------------------------|-------------------------------|----------------------------------------------------------------------------------------------------|
| EC Firmware Update                               |                               | Select Panel Profile for current use                                                                                                    |
| EC Model Name<br>EC Version & Build Date         | 645-PWG<br>0.6 (11/26/2021)   |                                                                                                    |
| ▶ Select File<br>Select File Name<br>▶ Update EC | EC_PCOM-8645VGL_0_6.BIN(128K) | ++: Select Screen<br>14: Select Item<br>Enter: Select<br>+/-: Change Opt.<br>F1: General Help<br>F2: Previous Values<br>F3: Optimized Defaults<br>F4: Seve & Evit |
|                                                  |                               | F12: Capture Screen<br>ESC: Exit                                                                                                    |

| Feature     | Description      | Options                 |
|-------------|------------------|-------------------------|
| Select File | Select ROM image | Bin file to the USB DOK |

| Configuration                                                           | Aptio Setup                                                                       | - AMI                                                  |                                                                                                    |
|-------------------------------------------------------------------------|-----------------------------------------------------------------------------------|--------------------------------------------------------|----------------------------------------------------------------------------------------------------|
| EC Firmware Update                                                      |                                                                                   |                                                        | Start update ROM image                                                                                                    |
| EC Model Name<br>EC Version & Build Date                                | 645-PWG<br>0.6 (11/26/2021)                                                       |                                                        |                                                                                                    |
| <ul> <li>Select File<br/>Select File Name</li> <li>Update EC</li> </ul> | EC_PCOM-B645VGL_0_6.BI                                                            | N(128K)                                                |                                                                                                    |
|                                                                         | Update EC Me<br>Once choice [OK] will<br>Notice:Please don't f<br>during firmware | essage<br>update EC ROM<br>turn off power<br>e update. |                                                                                                    |
|                                                                         | Yes                                                                               | NO                                                     | : Select Screen<br>: Select Item<br>ter: Select<br>-: Change Opt.<br>F1: General Help<br>F2: Previous Values<br>F3: Optimized Defaults<br>F4: Save & Exit<br>F12: Capture Screen<br>ESC: Exit |

| Configuration                                                                | Aptio Setup - AMI                                                                          |                                                                                                    |
|------------------------------------------------------------------------------|--------------------------------------------------------------------------------------------|----------------------------------------------------------------------------------------------------|
| EC Firmware Update                                                           |                                                                                            | Start update ROM image                                                                                                    |
| EC Model Name<br>EC Version & Build Date                                     | 645-PWG<br>0.6 (11/26/2021)                                                                |                                                                                                    |
| <ul> <li>Select File</li> <li>Select File Name</li> <li>Update EC</li> </ul> | EC_PCOM-B645VGL_0_6.BIN(128K)                                                              |                                                                                                    |
|                                                                              | Flash EC Firmware —<br>Please turn off power(G3) by manual , let<br>EC reload new image !! |                                                                                                    |
|                                                                              |                                                                                            | : Select Screen<br>: Select Item<br>ter: Select<br>-: Change Opt.<br>F1: General Help<br>F2: Previous Values<br>F3: Optimized Defaults<br>F4: Save & Exit<br>F12: Capture Screen<br>ESC: Exit |

# 6.2.4 Security

| Aptio Setup Utility – Copyright (C) 2019 American Megatrends, Inc.<br>Main Configuration <mark>Security</mark> Boot Save & Exit                                                                                                    |                                                                 |                                                                                                    |  |  |
|----------------------------------------------------------------------------------------------------|-----------------------------------------------------------------|----------------------------------------------------------------------------------------------------|--|--|
| Password Description<br>If ONLY the Administrator's password is<br>then this only limits access to Setup a<br>only asked for when entering Setup.<br>If ONLY the User's password is set, the<br>is a power on password and must be ente<br>boot or enter Setup. In Setup the User<br>have Administrator rights.<br>The password length must be<br>in the following range:<br>Minimum length<br>Maximum length<br>Password Check Mode<br>Administrator Password | set,<br>nd is<br>n this<br>red to<br>will<br>3<br>20<br>[Setup] | [Setup] check password when enter setup<br>screen.<br>[Power on] check password on every time<br>system power on.                                                                                     |  |  |
| User Password                                                                                                    |                                                                 | ++: Select Screen<br>11: Select Item<br>Enter: Select<br>+/-: Change Opt.<br>F1: General Help<br>F2: Previous Values<br>F3: Optimized Defaults<br>F4: Save & Exit<br>F12: Capture Screen<br>ESC: Exit |  |  |

| Feature                | Description                                                      | Options          |  |
|------------------------|------------------------------------------------------------------|------------------|--|
| Password Check Mode    | [Setup] check password when enter setup screen. [Power on] check | ★Setup, Power on |  |
|                        | password on every time system power on.                          |                  |  |
| Administrator Password | Set Administrator Password                                       |                  |  |

## 6.2.5 Boot

| Aptio Setup – AMI<br>Main Configuration Security <mark>Boot</mark> Save & Exit                                                                                                    |                                                                                                    |                                                                                                    |  |  |
|----------------------------------------------------------------------------------------------------|----------------------------------------------------------------------------------------------------|----------------------------------------------------------------------------------------------------|--|--|
| Boot Configuration<br>Setup Prompt Timeout<br>Bootup NumLock State<br>Full Screen LOGO<br>Fast Boot<br>SATA Support<br>NVMe Support<br>VGA Support<br>USB Support<br>PS2 Devices Support<br>Network Stack Driver Support<br>Redirection Support | 1<br>[On]<br>[Disabled]<br>[Enabled]<br>[Last Boot SATA Devices Only]<br>[Enabled]<br>[EFI Driver]<br>[Full Initial]<br>[Enabled]<br>[Disabled]<br>[Disabled] | Number of seconds to wait for setup<br>activation key. 65535(0xFFFF) means<br>indefinite waiting.                                                                                         |  |  |
| FIXED BOOT ORDER Priorities<br>Boot Option #1<br>Boot Option #2<br>Boot Option #3<br>Boot Option #4<br>Boot Option #5<br>Boot Option #6<br>• UEFI Application Boot Priorities<br>• UEFI USB Drive BBS Priorities                                | [Hard Disk]<br>[NVME]<br>[UEFI AP:UEFI: Built-in EFI Shell]<br>[CD/DVD]<br>[USB Device:UEFI: JetFlashTranscen]<br>[Network]                                   | <pre>++: Select Screen 11: Select Item Enter: Select +/-: Change Opt. F1: General Help F2: Previous Values F3: Optimized Defaults F4: Save &amp; Exit F12: Capture Screen ESC: Exit</pre> |  |  |
| Feature                                 | Description                                                                                                    | Options                                                                                                  |
|-----------------------------------------|----------------------------------------------------------------------------------------------------|----------------------------------------------------------------------------------------------------|
| Setup Prompt Timeout                    | Number of seconds to wait for setup activation key. 65535(0xFFFF) means indefinite waiting.                                                                                                    | ★1                                                                                                    |
| BootupNumLockState                      | Select the keyboard NumLock state.                                                                                                    | ★On, Off                                                                                                 |
| Full Screen LOGO                        | Enables or disables Quiet Boot option and Full screen Logo.                                                                                                    | ★Disabled, Enabled                                                                                       |
| Fast Boot                               | Enables or disables boot with initialization of a minimal set of devices required to launch active boot option. Has no effect for BBS boot options.                                                                                                    | ★Disabled, Enabled                                                                                       |
| SATA Support                            | If Last Boot SATA Devices Only, Only last boot SATA device will be available<br>in Post. If All SATA Devices, all SATA devices will be available in OS and<br>Post.                                                                                    | ★Last Boot SATA Devices<br>Only,<br>All SATA Devices                                                     |
| NVMe Support                            | If Disabled, NVMe device will be skipped.                                                                                                    | ★Enabled, Disabled                                                                                       |
| VGA Support                             |                                                                                                    | ★EFI Driver                                                                                              |
| USB Support                             | If Disabled, all USB devices will NOT be available until after OS boot. If<br>Partial Initial, USB Mass Storage and specific USB port/device will NOT be<br>available before OS boot. If Enabled, all USB devices will be available in OS<br>and Post. | ★Full Initial,<br>Partial Initial,<br>Disabled                                                           |
| PS2 Devices Support                     | If Disabled, PS2 devices will be skipped.                                                                                                    | ★Enabled, Disabled                                                                                       |
| Network Stack Driver Support            | If Disabled, NetWork Stack Driver will be skipped.                                                                                                    | ★Disabled, Enabled                                                                                       |
| Redirection Support                     | If disable, Redirection function will be disabled.                                                                                                    | ★Disabled, Enabled                                                                                       |
| Boot Option #                           | Sets the system boot order                                                                                                    | Hard Disk<br>NVME<br>UEFI AP: UEFI: Built-in EFI<br>Shell<br>CD/DVD<br>USB Device<br>Network<br>Disabled |
| Hard Drive BBS Priorities               | Set the order of the legacy devices in this group.                                                                                                    |                                                                                                    |
| <b>UEFI Application Boot Priorities</b> | Specifies the Boot Device Priority sequence from available UEFI Application                                                                                                    |                                                                                                    |

#### COM Express<sup>TM</sup>

#### 6.2.6 Save & Exit

| Aptio Setup Utility – Copyright (C) 2021 American Me<br>Main Configuration Security Boot Save & Exit | (atrends, Inc.                             |
|----------------------------------------------------------------------------------------------------|--------------------------------------------|
| Save Options<br>Save Changes and Reset<br>Discard Changes and Reset                                  | Reset the system after saving the changes. |
| Default Options<br>Restore Defaults                                                                  |                                            |
| Boot Override<br>UEFI: Built–in EFI Shell<br>Launch EFI Shell from filesystem device                 |                                            |

| Feature                                                                                             | Description                                                                    | Options |
|----------------------------------------------------------------------------------------------------|--------------------------------------------------------------------------------|---------|
| Save Changes and Reset                                                                              | Reset the system after saving the changes.                                     |         |
| Discard Changes and Reset                                                                           | Reset system setup without saving any changes.                                 |         |
| Restore Defaults Restore/Load Default values for all the setup options.                             |                                                                                |         |
| UEFI: Built-in EFI Shell Reset the system after saving the changes. (Boot option filter: UEFI only) |                                                                                |         |
| Launch EFI Shell from filesystem device                                                             | Attempts to Launch EFI Shell application (Shell.efi) from one of the available |         |
|                                                                                                    | filesystem devices.                                                            |         |

## **7.BIOS Update**

How to update the BIOS file of PCOM-B645?

Step1. Please visit web site of Portwell download center as below hyperlink

https://www.portwell.com.tw/support-center/download-center/

Step2. Select "Search download" and type the keyword "PCOM-B645".

Step3. Find the"BIOS "page and download the ROM file and flash utility.

- Step4. Unzip file to bootable USB flash drive which can boot to SHELL mode. Then execute the **"update.efi"**. It will start to update Step BIOS. NOTE: Once you use "update.efi" to update BIOS, it must be get into the SHELL MODE to update BIOS
- Step5. When you see the "FPT Operation Passed" message, which means the BIOS update processes finished. Please cut the AC power off and wait for 10seconds before powering on.
- Step6. When you see the "Programming success" message, which means the BIOS update processes finished. Please cut the AC power off and wait for 10 seconds before powering on

Please refer to the following steps in detail.

Step 1. Prepare a USB DOK.

Step 2. Unzip update file to the USB DOK.

Step 3. Select UEFI: Built-in EFI Shell in the BIOS boot menu and save, then restarts the system.

| Aptio Setup – AMI<br>Main Configuration Security <mark>Boot</mark> Save & Exit                                                                                                    |                                                                                                    |                                                                                                    |
|----------------------------------------------------------------------------------------------------|----------------------------------------------------------------------------------------------------|----------------------------------------------------------------------------------------------------|
| Boot Configuration<br>Setup Prompt Timeout<br>Bootup NumLock State<br>Full Screen LOGO<br>Fast Boot                                                                                            | 1<br>[On]<br>[Disabled]<br>[Disabled]                                                                             | Sets the system boot order                                                                                                    |
| FIXED BOOT ORDER Priorities<br>Boot Option #1<br>Boot Option #2<br>Boot Option #3<br>Boot Option #4<br>Boot Option #5<br>• UEFI Application Boot Priorities<br>• UEFI USB Drive BBS Priorities | [UEFI AP:UEFI: Built-in EFI Shell]<br>[Hard Disk]<br>[CD/OVD]<br>[USB Device:UEFI: JetFlashTS2GJFV3]<br>[Network] |                                                                                                    |
| • DEFI USB DELVE BBS FFIDELLES                                                                                                    |                                                                                                    | ++: Select Screen<br>14: Select Item<br>Enter: Select<br>+/-: Change Opt.<br>F1: General Help<br>F2: Previous Values<br>F3: Optimized Defaults<br>F4: Save & Exit<br>F12: Capture Screen<br>ESC: Exit |
|                                                                                                    | Version 2.21.1278 Copyright (C) 2021 AMI                                                                          |                                                                                                    |

Step 4. Plug the USB DOK into the target system and boot from UEFI Shell.

| Aptio Setup – AMI<br>Main Configuration Security Boot <mark>Save &amp; Exit</mark>                                                                                                    |                                                                                                    |  |
|----------------------------------------------------------------------------------------------------|----------------------------------------------------------------------------------------------------|--|
| Save Options<br>Save Changes and Reset<br>Discard Changes and Reset                                                                                                    |                                                                                                    |  |
| Default Options<br>Restore Defaults                                                                                                    |                                                                                                    |  |
| Boot Override<br>UEFI: Built-in EFI Shell<br>UEFI: JetFlashTS26JFV35 8.07, Partition 1 (JetFlashTS26JFV35 8.07)<br>UEFI: JetFlashTS26JFV35 8.07, Partition 2 (JetFlashTS26JFV35 8.07)<br>Launch EFI Shell from filesystem device |                                                                                                    |  |
|                                                                                                    | <pre>++: Select Screen 11: Select Item Enter: Select +/-: Change Opt. F1: General Help F2: Previous Values F3: Optimized Defaults F4: Save &amp; Exit F12: Capture Screen ESC: Exit</pre> |  |
| Version 2.21.1278 Copyright (C) 2021 AMI                                                                                                    |                                                                                                    |  |

Step 5. Under the UEFI shell, direct to your USB DOK, below is an example uses fs0. Then direct to the folder with updated file and type command: "update" and press enter.

| 😕 COM8:115200baud - Tera Term VT                                                       |
|----------------------------------------------------------------------------------------|
| <u>File Edit S</u> etup C <u>o</u> ntrol <u>W</u> indow <u>K</u> anjiCode <u>H</u> elp |
| Current running mode 1.1.2                                                             |
|                                                                                        |
| fsU :Removable HardDisk - Alias hdl2bUb blkU                                           |
| PciRoot(0x0)/Pci(0x14,0x0)/USB(0x1,0x0)/HD(1,GPT,22C5C695-BC77-43E0-9                  |
| 727-1BD0FB0E64B3,0x800,0x18801)                                                        |
| fs1 :Removable HardDisk - Alias hd12b0c blk1                                           |
| PciRoot(0x0)/Pci(0x14.0x0)/USB(0x1.0x0)/HD(2.GPT.4D6420CF-C077-45FD-9                  |
| 0F4-D4D32EF9168A.0x19800.0x317DF)                                                      |
| blk0 :Removable HardDisk - Alias hd12b0b fs0                                           |
| PeiRoot(0x0)/Pei(0x14_0x0)/USB(0x1_0x0)/HD(1_6PT_22050695-B077-43E0-9                  |
| 727-180068066483 0v800 0v18801)                                                        |
| hlu Bemovable HardDisk - Alias bd12b0c fs1                                             |
| Diret                                                                                  |
|                                                                                        |
| http://www.chile.com/com/com/com/com/com/com/com/com/com/                              |
| DTKZ . Removable blockbevice - Arias (nutr)                                            |
|                                                                                        |
| DIK3 :Removable BlockDevice - Allas (NUT)                                              |
| PciRoot(UxU)/Pci(UxI4,UxU)/USB(Ux7,UxU)/USB(Ux0,UxU)                                   |
|                                                                                        |
| Press ESU in I seconds to skip startup.nsh, any other key to continue.                 |
| Shell> FSU:                                                                            |
|                                                                                        |
| fs0:¥> CD_BIOS_Update                                                                  |
| fc0:¥BIOS Updato ofi                                                                   |
| rso.+bros_opuate/ opuate.err                                                           |

(BIOS File Update)

| 😕 COM8:115200baud - Tera Term VT                                                               |   |
|------------------------------------------------------------------------------------------------|---|
| <u>Eile E</u> dit <u>S</u> etup C <u>o</u> ntrol <u>W</u> indow <u>K</u> anjiCode <u>H</u> elp |   |
| Current running mode 1.1.2<br>Device mapping table                                             |   |
| fs0 :Removable HardDisk - Alias hd12b0b blk0                                                   |   |
| 727-18D0ER0E64R3_0v800_0v18801)                                                                |   |
| fs1 :Removable HardDisk - Alias hd12b0c blk1                                                   |   |
| PciRoot(0x0)/Pci(0x14,0x0)/USB(0x1,0x0)/HD(2,GPT,4D6420CF-C077-45FD-9                          |   |
| OF4-D4D32EF9168A,0x19800,0x317DF)                                                              |   |
| <b>blk0</b> :Removable HardDisk - <b>Alias hdl2bUb tsU</b>                                     |   |
| 727-18D0ER0E67R3_0v800_0v18801)                                                                |   |
| blk1 :Removable HardDisk - Alias hd12b0c fs1                                                   |   |
| PciRoot(0x0)/Pci(0x14,0x0)/USB(0x1,0x0)/HD(2,GPT,4D6420CF-C077-45FD-9                          |   |
| OF4-D4D32EF9168A,0x19800,0x317DF)                                                              |   |
| blk2 :Removable BlockDevice - Alias (null)                                                     |   |
| PCIROOT(UXU)/PCI(UXI4,UXU)/USB(UXI,UXU)                                                        |   |
| PciRoot(0x0)/Pci(0x14.0x0)/USB(0x7.0x0)/USB(0x0.0x0)                                           |   |
|                                                                                                |   |
| Press ESC in 1 seconds to skip <b>startup.nsh</b> , any other key to continue.                 |   |
| Shell> F3U:                                                                                    |   |
| fs0:¥> CD EC_Update                                                                            | = |
| fs0:¥EC_Update> Update.efi                                                                     | - |

(EC File Update)

Step 6. The updating process will start and you can see the updating progress. Once finished, please power off and restart the system.

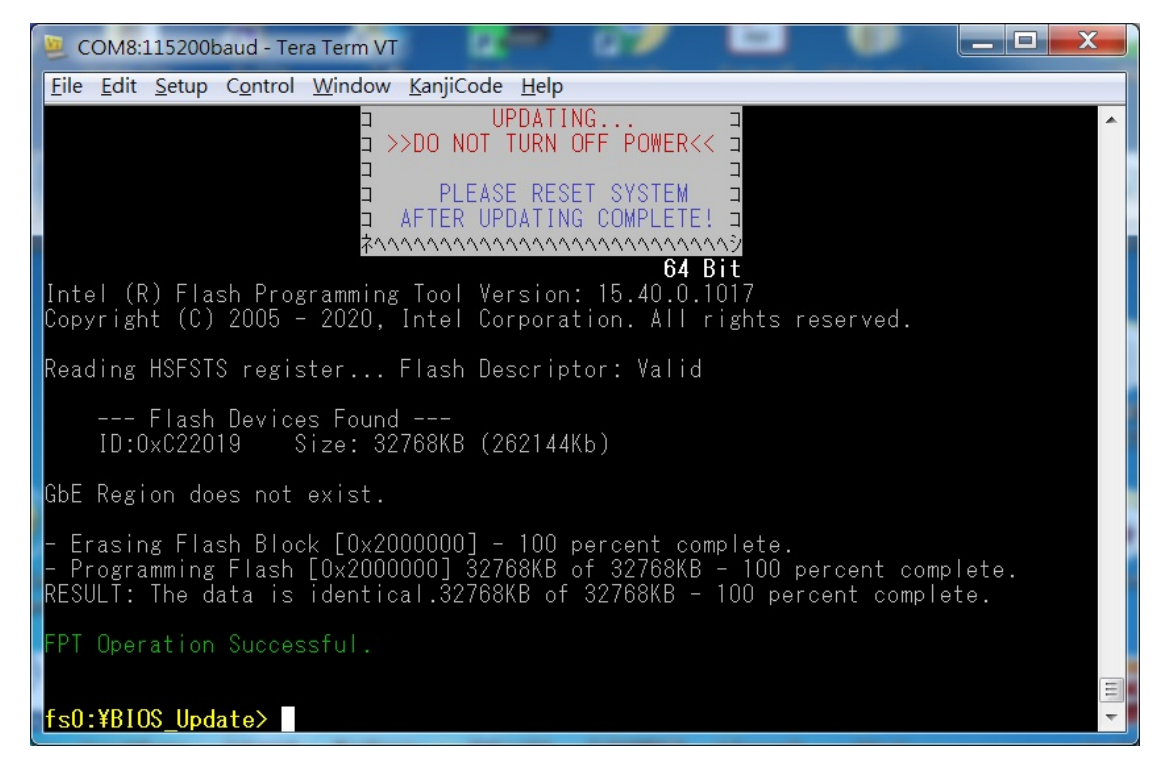

(BIOS updating progress)

| 🦉 COM8:115200baud - Tera Term VT                                                               |          |
|------------------------------------------------------------------------------------------------|----------|
| <u>Eile E</u> dit <u>S</u> etup C <u>o</u> ntrol <u>W</u> indow <u>K</u> anjiCode <u>H</u> elp |          |
|                                                                                                | A        |
|                                                                                                |          |
|                                                                                                |          |
| >>DO NOT TURN OFF POWER<< =                                                                    |          |
|                                                                                                |          |
|                                                                                                |          |
| AFTER UPDATING COMPLETE! J<br>Żanananananananananan                                            |          |
| 64 Bit                                                                                         |          |
| Current shell version is v1.x                                                                  |          |
| IIE EC Flash Utility for UEFL Shell, Version : 1.3.0 (64)                                      |          |
| Re-Write by Foxtang 2020/07/21 /                                                               |          |
| [/NOKBC] support                                                                               |          |
| <pre>!!Please don't use KB/NS during updating!!</pre>                                          |          |
| Device ID : EF 40 14 U<br>SPI Vender : Winhand                                                 |          |
| Fraseing : DDDDDDDDDDDDDDDDDD Frase OK.                                                        |          |
| попопопопопопопопопопо Erase Verify OK.                                                        |          |
| Erase Verify : пополопопопопопопопо Programing OK.                                             |          |
| Programing : םםםםםםםםםםםםםםםםםםםם Verity UK.<br>Vorify                                         |          |
| Please turn off power(G3) by manual . Let FC reload new image !!                               |          |
| fs0:¥EC_Update>                                                                                | =        |
|                                                                                                | <b>T</b> |

(EC updating progress)

## 8. PORTWELL Software Tool

- 1. If you have customized requirements of BIOS, you can contact person of our company or branch.
- 2. If you have requirements of WDT 
  GPIO APP, you can contact our headquarter or branch, and we can render you assistance on developing.

| Portwell Worldwide:          |                                    |
|------------------------------|------------------------------------|
| Portwell, Inc.               | E-mail: info@portwell.com.tw       |
| Shanghai Portwell            | E-mail: info@portwell.com.cn       |
| Portwell Japan, Inc          | E-mail: info@portwell.co.jp        |
| American Portwell Technology | E-mail: info@portwell.com          |
| European Portwell Technology | E-mail: info@portwell.eu           |
| Portwell UK Ltd.             | E-mail: info@portwell.co.uk        |
| Portwell Deutschland GmbH    | E-mail: info@portwell.eu           |
| Portwell India Technology    | E-mail: <u>info@portwell.in</u>    |
| Portwell Korea, Inc.         | E-mail: <u>info@portwell.co.kr</u> |
| Portwell Latin America       | E-mail: vendas@portwell.com.br     |

# 9. Industry Specifications

### 9.1. Industry Specifications

The list below provides links to industry specifications that apply to Portwell modules.

Low Pin Count Interface Specification, Revision 1.0 (LPC)<u>http://www.intel.com/design/chipsets/industry/lpc.htm</u> Universal Serial Bus (USB) Specification, Revision 2.0<u>http://www.usb.org/home</u> PCI Specification, Revision 2.3 <u>https://www.pcisig.com/specifications</u> Serial ATA Specification, Revision 3.0 <u>http://www.serialata.org/</u> PCI Express Base Specification, Revision 2.0 <u>https://www.pcisig.com/specifications</u>